bpmntraining.ru Лабораторная работа по курсу «BPMN103 – Исполняемый BPMN» Часть 2: Автоматизация

# Оглавление

| 1. | Вычисляемые атрибуты                   | 3    |
|----|----------------------------------------|------|
| 2. | Оргструктура и пользователи            | . 12 |
| 3. | Итоги в таблицах                       | . 23 |
| 4. | Автонумерация заявок                   | . 26 |
| 5. | Управление экранными полями            | . 29 |
| 6. | Автоматическое формирование документов | . 32 |

## 1. Вычисляемые атрибуты

Участникам процесса было бы полезно знать, кто является заказчиком и когда была подана заявка. Естественно, эта информация должна сохраняться автоматически. Из этих же соображений запишем в атрибуты процесса имя диспетчера гаража. Сначала добавьте соответствующие атрибуты в сущность «Заказ»:

| Attr          | ibute list for 3akas     |            |                       | x             |
|---------------|--------------------------|------------|-----------------------|---------------|
| New           | Attributes List          |            |                       |               |
|               | 🛖 Add 🛛 📟 Rei            | move       |                       | ÷ •           |
| laster Parame | Display Name             | Name       | Туре                  |               |
|               | Затраты                  | Expenses   | 💼 Затраты             |               |
|               | Место подачи             | DepartFrom | <sub>abc</sub> String |               |
|               | Маршрут                  | RouteTo    | abc String            |               |
|               | Время подачи             | DepartAt   | 📷 Date - time         |               |
|               | Время прибытия           | ArriveAt   | Tate - time           |               |
|               | Пассажиры                | Passengers | abc String            |               |
|               | Одобрено                 | Approved   | 🧹 Boolean (Yes - No)  |               |
|               | Принято                  | Accepted   | 🧹 Boolean (Yes - No)  |               |
|               | Тип авто                 | CarType    | 🛅 Тип авто            |               |
|               | Машина                   | Car        | т Машина              |               |
|               | Заказчик                 | Customer   | abc String            |               |
|               | Время заказа             | OrderDate  | 🔚 Date - time         |               |
|               | Диспетчер                | Dispatcher | abo String            |               |
|               | Description<br>Help Text | © Defau    | ult Value             |               |
|               | ✓ Hide                   | 9          |                       |               |
| G             |                          |            | << Badk Next >>       | Finish Cancel |

Теперь автоматизируем присвоение значений этим атрибутам. Перейдите к бизнес-правилам и кликните «Activity Actions»:

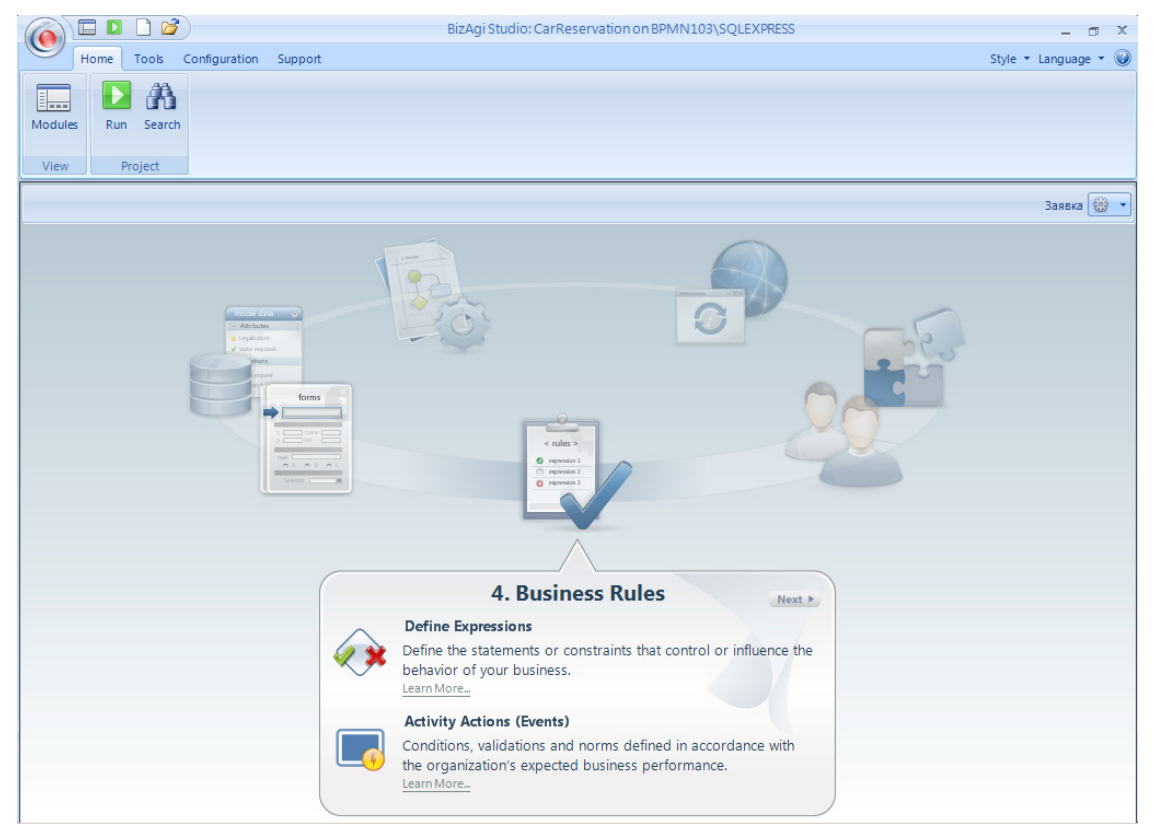

На экране появится схема процесса. Кликните задачу «Оформить заявку», а затем в открывшемся окне сначала «On Enter», затем «Expression». Это будет означать, что мы хотим определить вычисления, которые движок должен автоматически выполнять на входе в данную задачу.

| 6        | 🔲 🗖 📑             |                       | BizAgi Studio: CarReservation on BPMN103\SQLEXPRESS | X                    |
|----------|-------------------|-----------------------|-----------------------------------------------------|----------------------|
|          | Home Tools        | Configuration Support |                                                     | Style 🔹 Language 🔹 🥥 |
|          |                   |                       |                                                     |                      |
| Modu     | les Run Search    |                       |                                                     |                      |
| Viev     | v Project         |                       |                                                     |                      |
| Заяв     | вка 1.0           |                       | Activity Action                                     | s (Events) 🝷 🔶       |
|          |                   | Инициация             | Обработка                                           |                      |
|          | 0                 | Activity Actions      | = X                                                 |                      |
| ×        | CTabl             | 🕘 On Enter            |                                                     |                      |
| мнее     |                   | On Save               |                                                     |                      |
| 3ak      | о Оформи<br>заявк | On Exit               |                                                     |                      |
|          | 0                 |                       |                                                     |                      |
| <u> </u> |                   |                       |                                                     |                      |
| виd      |                   | Add an action         | <u>.</u>                                            |                      |
| иеля     |                   | Expression            |                                                     |                      |
| Кан      |                   | Folicy                | Ok Cance                                            |                      |
|          |                   | Letter                |                                                     |                      |
|          |                   | Coman                 |                                                     |                      |
| раж      |                   |                       | Принять Отчитаться о рейсе                          |                      |
| L.       |                   |                       | Принята?                                            |                      |
|          |                   |                       | нет                                                 |                      |
|          |                   |                       |                                                     |                      |
|          |                   |                       |                                                     |                      |
|          |                   |                       |                                                     |                      |

Как обычно, задайте имя (Name) латиницей и экранное имя (Display Name) по-русски. Справа в графическом виде отображается схема алгоритма. Тут можно определить развилки, циклы, функции, но в нашем случае алгоритм будет тривиальным и состоять из одного шага. Кликните правой кнопкой мыши в стрелку, соединяющую старт с завершением, и выберите пункт «Add Expression»:

|             |                                                                                                    | BizAgi Studio: CarReservation on BPMN103\SQLEXPRESS                                                                                                    | - 5 X                |
|-------------|----------------------------------------------------------------------------------------------------|----------------------------------------------------------------------------------------------------|----------------------|
| Modules Run | Expression                                                                                                    |                                                                                                    | style + Language + C |
| Заявка 1.0  | Properties         Name :         StoreCustomer         Display Name :         Запомнить заказчика         Description :         SaveCustomer | Design View          Made Expression         Made Expression         Made Expression         Made Expression         Made Expression         Made Expression         Made Expression         Made Expression         Made Expression         Made Expression         Made Mathematical Add Expression         Made Machiner         Made Machiner | ents)                |
| Гараж Ка    |                                                                                                    |                                                                                                    | Cancel               |

На схеме появится блок с именем «Expression». При желании можете дать ему более содержательное имя, но главное – определить его содержание. Для этого кликните в прямоугольник либо двойным щелчком, либо правой кнопкой:

| () Hom     | Tools Configuration Support                                                                                                    | BizAgi Studio: CarReservation on BPMN103\SQLEXPRESS | - 🗆 X<br>Style 🕶 Language 🕶 🎯 |
|------------|----------------------------------------------------------------------------------------------------|-----------------------------------------------------|-------------------------------|
| Modules    | Run 😫 Expression                                                                                                    |                                                     | - = ×<br>Scripting            |
| Заявка 1   | Image: Properties         Name :         StoreCustomer         Display Name :         Banomнить заказчика         Description :         SaveCustomer | Design View                                         | ents) - +                     |
| Канцелярия | _                                                                                                    |                                                     |                               |
| Гараж      |                                                                                                    |                                                     | Cancel                        |
|            |                                                                                                    |                                                     |                               |

Откроется окно программного кода на языке JavaScript. Нам нужно присвоить значения атрибутам, которые мы определили в начале упражнения. Нажмите левую уголковую стрелку и выберите появившееся имя сущности «CarOrder». Теперь нажмите точку и выберите имя атрибута «Customer». Закройте правой уголковой скобкой. Таким способом – через уголковые скобки и подсказки – вы можете ссылаться на атрибуты модели данных везде в программном коде.

|       |        |                             | BizAgi Studio: CarReserva                         | ation on BPMN103\SQLEXPRESS | - a x                |
|-------|--------|-----------------------------|---------------------------------------------------|-----------------------------|----------------------|
|       | Home   | Tools Configuration Support |                                                   |                             | Style 🝷 Language 👻 🛞 |
|       |        | A                           |                                                   |                             |                      |
| Modul | es Run | Expression                  |                                                   |                             | - = ×                |
| View  | / Pr   |                             |                                                   |                             | Scripting 👞          |
| 2200  | wa 1.0 | Properties                  | Design View                                       |                             | ents) -              |
| Эдув  | Kd 1.U | Norma                       |                                                   |                             | - encs) ·            |
|       |        | StoreCustomer               |                                                   |                             |                      |
|       |        | Display Marray              | Edit Expression                                   | _ = ×                       |                      |
| Ţ     |        | Запомнитьзаказч             | <carorder.< th=""><th></th><th></th></carorder.<> |                             |                      |
| ина   | 0      | Develotion                  | Car 🔺                                             |                             |                      |
| Зак   | 0      | SaveCustomer                | Customer                                          |                             |                      |
|       | l      |                             | DepartFrom V                                      |                             |                      |
|       | 0      |                             |                                                   |                             |                      |
| BN    |        |                             |                                                   |                             |                      |
| двиа  |        |                             |                                                   |                             |                      |
| анце  |        |                             | Options >>                                        | OK Cancel                   |                      |
| -     |        |                             |                                                   | ///                         |                      |
|       |        |                             |                                                   |                             |                      |
| ¥     |        |                             |                                                   |                             | -1                   |
| [apa] |        |                             | •                                                 |                             |                      |
|       |        |                             |                                                   |                             | <u>OK</u>            |
|       |        |                             |                                                   |                             | li                   |
|       |        |                             |                                                   |                             |                      |
|       |        |                             |                                                   |                             |                      |
|       |        |                             |                                                   |                             |                      |

Вторая составляющая программного кода – обращения к библиотечным функциям (API) движка. Они сгруппированы в три пакета: Me, CHelper, CEntityManager. Описание пакетов см. в онлайновой документации: наберите в адресной строке браузера wiki.bizagi.com и введите в поле поиска «Advanced Functions»:

| Advanced Functions - Bu                              | siness Process Management, BPM and Workflow Automation Wiki   BizAgi BPM - Microsoft Internet Explorer                                                      | _ 8    | × |  |  |  |  |  |
|------------------------------------------------------|----------------------------------------------------------------------------------------------------|--------|---|--|--|--|--|--|
| Файл Правка Вид Изб                                  | Райл Правка Вид Избранное Сервис Справка  🧗                                                                                                    |        |   |  |  |  |  |  |
| 🔇 Həsəz 🔹 🕥 💌 🗷 🧭 🥠 🔎 Понак 😒 Избранное  🔗 🕶 😓 🔟 🔹 💭 |                                                                                                    |        |   |  |  |  |  |  |
| Адрес: 🙆 http://wiki.bizagi.c                        | om/en/index.php?title=Advanced_Functions                                                                                                    | Ссылки | » |  |  |  |  |  |
|                                                      |                                                                                                    |        |   |  |  |  |  |  |
| navigation                                           | BizAgi Advanced Functions                                                                                                    |        |   |  |  |  |  |  |
|                                                      |                                                                                                    |        |   |  |  |  |  |  |
| Wiki Home 🔹 🕨                                        | BizAgi advanced functions can be used to set or get information from cases and its assignees, as well as resolve Vocabulary, throw validations, trace rul   | les,   |   |  |  |  |  |  |
| Pacant Changes A                                     | among other things. They can be used in any Expression that is not boolean.                                                                                 |        |   |  |  |  |  |  |
|                                                      |                                                                                                    |        |   |  |  |  |  |  |
| Wiki en Español 🔹 🕨                                  | There are three groups of functions (these groups of functions are called Classes):                                                                         |        |   |  |  |  |  |  |
| Previous Version                                     | ······                                                                                                    |        |   |  |  |  |  |  |
| Dir A ai                                             | Me: This class obtains information and executes commands on the current state of the process.                                                               |        |   |  |  |  |  |  |
| bizagi r                                             |                                                                                                    |        |   |  |  |  |  |  |
| BizAgi Support 🔹 🕨                                   | CHelper: This class contains functions that obtain information and execute commands on different processes along with other functionalities [               | like   |   |  |  |  |  |  |
|                                                      | tracing rules, sending error messages and evaluating attributes.                                                                                            |        |   |  |  |  |  |  |
| toolbox                                              |                                                                                                    |        |   |  |  |  |  |  |
|                                                      |                                                                                                    |        |   |  |  |  |  |  |
| What links here                                      | <u>CEntityManager</u> : This group contains functions that manipulate information in the data base. It is NOT recommended to use this group, unless         | s      |   |  |  |  |  |  |
|                                                      | there is no other way to access the information that is required.                                                                                           |        |   |  |  |  |  |  |
| Related changes                                      |                                                                                                    |        |   |  |  |  |  |  |
| Special pages 🔹 🕨                                    | This classes are called in Europerions using a consciol cintaxis. To access the deviced function and its subfunctions, units the name of the class followed | by a   |   |  |  |  |  |  |
| Printable version                                    | neriod. This will display all the classe's functions so the user can browse them. If a subfunction is needed, select a function and write another period:   | Dy a   |   |  |  |  |  |  |
|                                                      |                                                                                                    |        |   |  |  |  |  |  |
| Permanent link                                       |                                                                                                    |        |   |  |  |  |  |  |
|                                                      | J Bipression _ = X                                                                                                    |        |   |  |  |  |  |  |
|                                                      | Scripting 🦡                                                                                                    |        |   |  |  |  |  |  |
|                                                      | Properties Design View                                                                                                    |        |   |  |  |  |  |  |
|                                                      |                                                                                                    |        |   |  |  |  |  |  |
|                                                      | Name :                                                                                                    |        | - |  |  |  |  |  |
| <b>e</b> 1                                           | Интернет                                                                                                    |        |   |  |  |  |  |  |

В данном случае нам нужна функция Me. Наберите «Me» и нажмете точку, программа предложит на выбор функции класса Me.

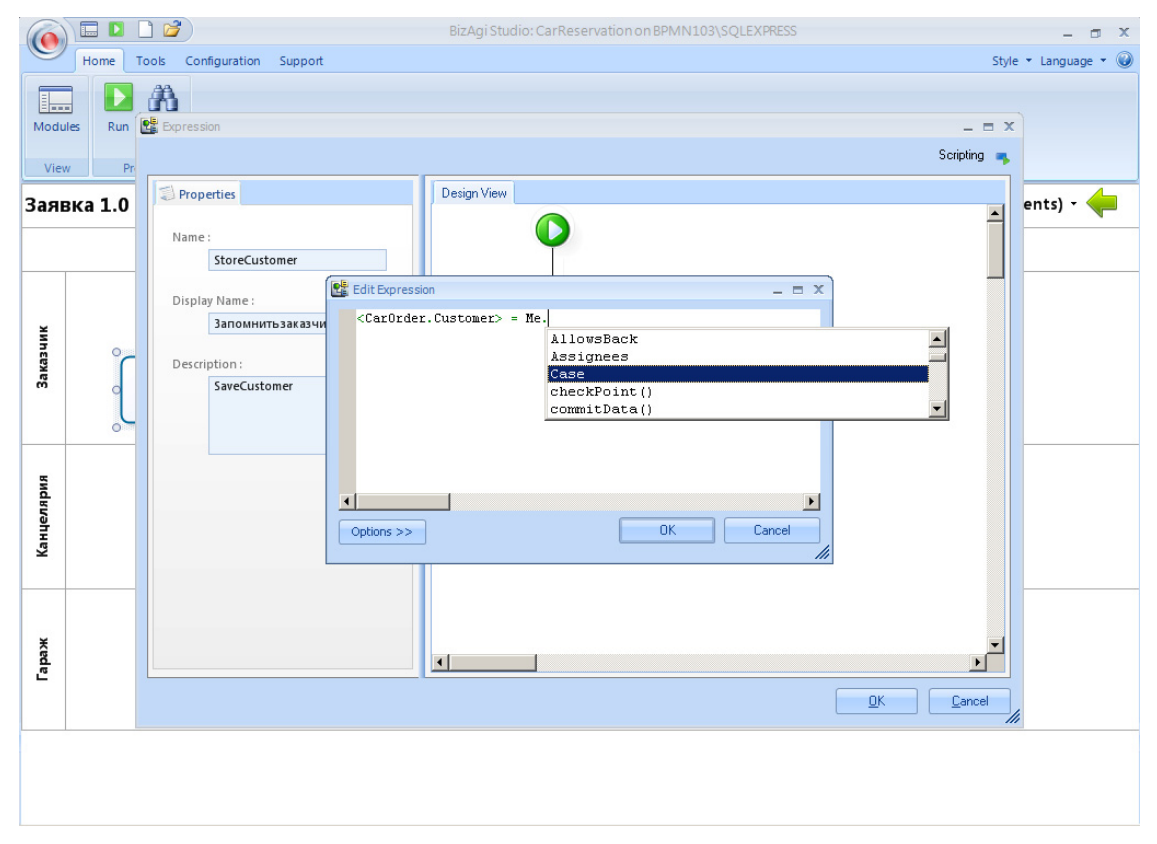

Выберите Case, затем Creator и FullName – в итоге у вас должна получиться строка Me.Case.Creator.FullName – это имя инициатора процесса. Дату-время заказа получите через Me.Case.CreationDate.

| 6     |          |                             | BizAgi Studio: CarReservation on BPMN103\SQLEXPRESS                            |             | - 🗆 X          |
|-------|----------|-----------------------------|--------------------------------------------------------------------------------|-------------|----------------|
|       | Home     | Tools Configuration Support | t                                                                              | Style       | • Language • 🥥 |
|       |          | A                           |                                                                                |             |                |
| Modu  | ules Run | StoreCustomer               |                                                                                | _ = X       |                |
| Vie   | w Pr     |                             |                                                                                | Scripting 🦡 |                |
| 2     |          | Properties                  | Design View                                                                    |             |                |
| зая   | вка 1.0  | Name :<br>StoreCustomer     |                                                                                | <b>_</b>    | ents) •        |
|       |          | Display Name :              | Edit Expression                                                                |             |                |
| ¥     |          | Запомнитьзаказч             | <pre><carorder.customer> = Me.Case.Creator.FullName;</carorder.customer></pre> |             |                |
| ИНЕВ  | 0        | Description                 | <carurder.urderdate> = Me.Case.CreationDate;</carurder.urderdate>              |             |                |
| Зак   | 0        | SaveCustomer                |                                                                                |             |                |
|       | L        |                             |                                                                                |             |                |
|       | 0        |                             |                                                                                |             |                |
| 5     |          |                             |                                                                                |             |                |
| Idena |          |                             |                                                                                |             |                |
| анце  |          |                             | Options >> OK Cancel                                                           |             |                |
| ×     |          |                             |                                                                                |             |                |
|       |          |                             |                                                                                |             |                |
| ×     |          |                             |                                                                                |             |                |
| apax  |          |                             |                                                                                |             |                |
| -     |          |                             |                                                                                | Cancel      |                |
|       |          |                             |                                                                                | //          |                |
|       |          |                             |                                                                                |             |                |
|       |          |                             |                                                                                |             |                |
|       |          |                             |                                                                                |             |                |

#### Нажмите ОК.

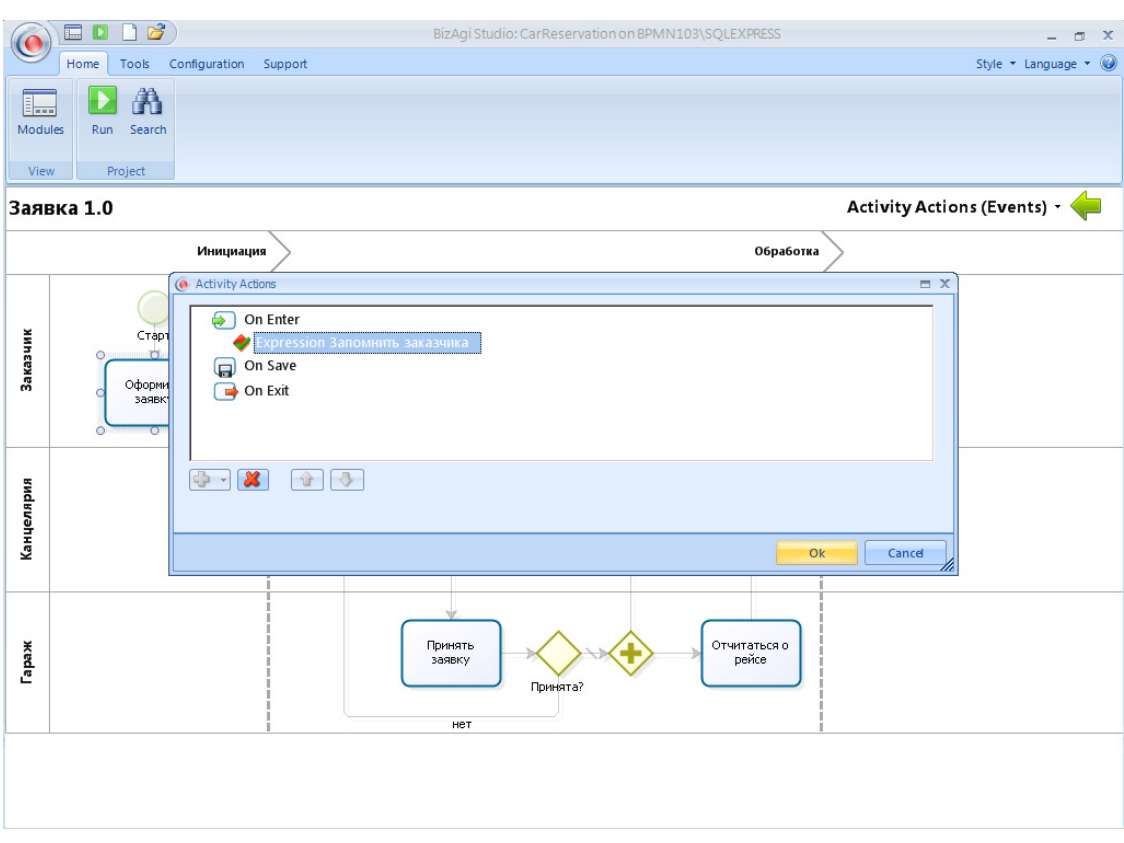

И еще раз. На схеме процесса на шаге «Оформить заявку» появилась зеленая стрелка – она показывает, что на старте этого шага выполняются некоторые автоматические действия.

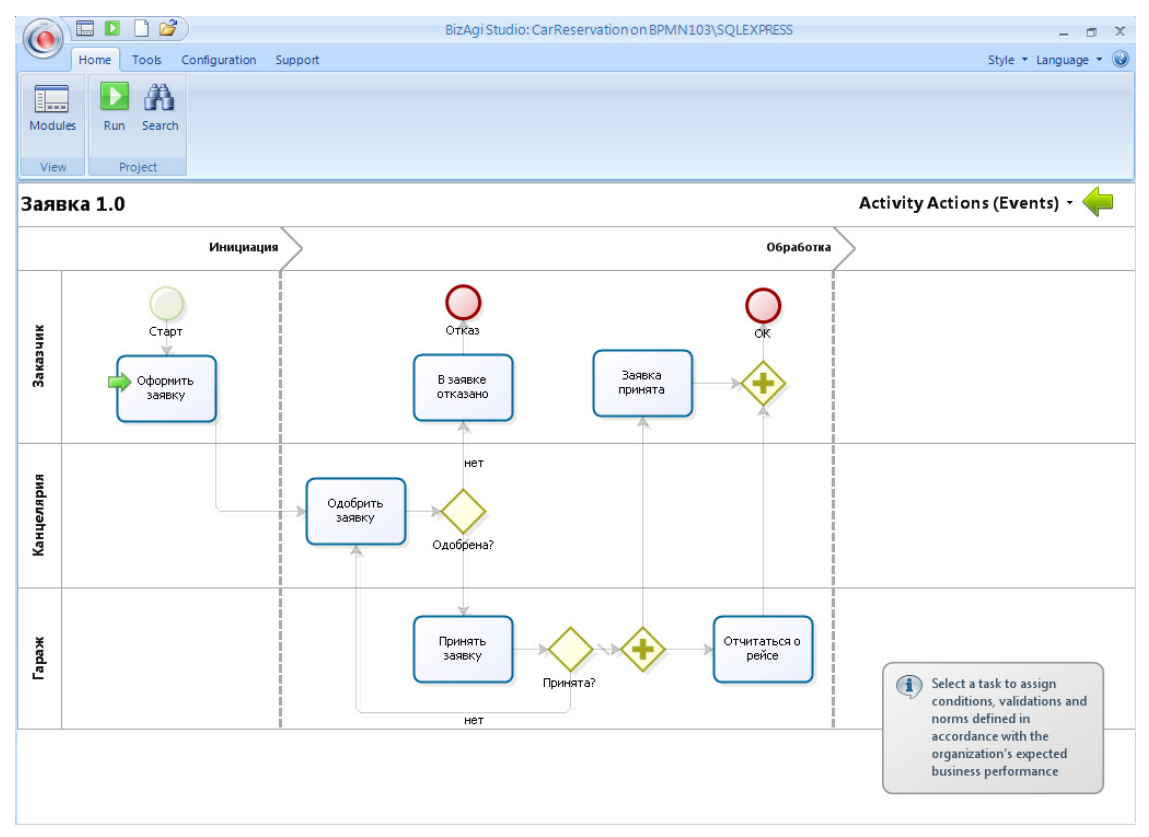

Теперь вернитесь в карусель, зайдите в экранные формы и добавьте атрибуты «Заказчик» и «Время заказа» на форму шага «Одобрить заявку». Имеет смысл запретить редактирование экранных полей.

|                       | BizAgi Form Modeler                        | - 🗆 X |  |  |  |  |  |  |
|-----------------------|--------------------------------------------|-------|--|--|--|--|--|--|
| Home                  |                                            |       |  |  |  |  |  |  |
| Save Copy From Undo   | ⊕ Visible      ✓                           |       |  |  |  |  |  |  |
| Form Element          | Visual                                     |       |  |  |  |  |  |  |
|                       |                                            |       |  |  |  |  |  |  |
| Data Binding          |                                            |       |  |  |  |  |  |  |
|                       |                                            |       |  |  |  |  |  |  |
| т пашина              |                                            |       |  |  |  |  |  |  |
|                       |                                            |       |  |  |  |  |  |  |
| авс Заказчик          | Время заказа 27.04.2011 19:00:57           |       |  |  |  |  |  |  |
| 📺 Время подачи        | All abc abc                                |       |  |  |  |  |  |  |
| abc Место подачи      | Mecro abc                                  |       |  |  |  |  |  |  |
| авс Диспетчер         | Rename                                     |       |  |  |  |  |  |  |
| 🛅 Время заказа        | Время 💿 visible 🕨 27.04.2011 19:01:07      |       |  |  |  |  |  |  |
| авс Пассажиры         | Mapup 🥜 Editable 🔸 🖌 True                  |       |  |  |  |  |  |  |
| Properties 4          | Время 🖋 Required 🔸 🙆 False 4.2011 19:01:08 |       |  |  |  |  |  |  |
| Basic Information     |                                            |       |  |  |  |  |  |  |
| Display Name Заказчик |                                            |       |  |  |  |  |  |  |
| Description           | Решение                                    |       |  |  |  |  |  |  |
| Help Text             |                                            |       |  |  |  |  |  |  |
| Hender Type TextBox   | Одобрено Г                                 |       |  |  |  |  |  |  |
| Bender                | Типавто                                    |       |  |  |  |  |  |  |
| Regular Expression    | , 1                                        |       |  |  |  |  |  |  |
| Re-Type False         |                                            |       |  |  |  |  |  |  |
| Size O characters     |                                            |       |  |  |  |  |  |  |
| Default Value         |                                            |       |  |  |  |  |  |  |
| Expressions           | Drag elements here to model the form       |       |  |  |  |  |  |  |
| Visual Settings       |                                            |       |  |  |  |  |  |  |
| Editable Eales        |                                            |       |  |  |  |  |  |  |
|                       |                                            |       |  |  |  |  |  |  |
| Basic Information     |                                            |       |  |  |  |  |  |  |
| frm                   | Одобрить_заявку                            |       |  |  |  |  |  |  |
|                       |                                            |       |  |  |  |  |  |  |

Запустите процесс и проверьте результат. На шаге «Одобрить заявку» в поле «Заказчик» должно появиться «admon» («админ» по-испански) – до сих пор мы работали под логином администратора BizAgi BPMS.

| 🏄 BizAgi - Microsoft Internet Explo                                                                                                    | orer        |                                                                                                    |                                          |                                                                 |             |                            | _ 8 ×    |
|----------------------------------------------------------------------------------------------------|-------------|----------------------------------------------------------------------------------------------------|------------------------------------------|-----------------------------------------------------------------|-------------|----------------------------|----------|
| Файл Правка Вид Избранное                                                                                                    | Сервис С    | правка                                                                                                    |                                          |                                                                 |             |                            | -        |
| 🔇 Назад 🝷 💮 👻 😰 🏠 🔎                                                                                                    | 🔎 Поиск 🛛 👷 | Избранное 🥝 😥 - ؼ                                                                                         | 🗑 🔹 🗖                                    |                                                                 |             |                            |          |
| Адрес: 🕘 http://bpmn103/CarReserv                                                                                                    | ation/      |                                                                                                    |                                          |                                                                 |             | •                          | Ссылки » |
| BizAgi                                                                                                    |             | Cases Analysis R                                                                                          | eports A                                 | dmin Tools Log-Out                                              |             |                            | )        |
| 🔄 BizAgi Cases 🛛 😪                                                                                                    | $\frown$    | Арр - Заявка - Одобрить за                                                                                | явку                                     |                                                                 |             |                            | )        |
|                                                                                                    |             | Время заказа:<br>Заказчик:<br>Место подачи:<br>Время подачи:<br>Маршрут:<br>Время прибытия:<br>Пассажиры: | 2<br>a<br>0<br>2                         | 7 апреля 2011 г. 18:53<br>dmon<br>фис<br>7 апреля 2011 г. 18:54 |             |                            |          |
|                                                                                                    |             |                                                                                                    |                                          |                                                                 |             | Domouso                    |          |
|                                                                                                    |             | Овобрено:                                                                                                 |                                          |                                                                 |             | remenne                    |          |
|                                                                                                    |             | Тип авто:                                                                                                 | ſ                                        |                                                                 |             |                            |          |
|                                                                                                    |             | Save Next Creation Number: 5 Solution Date: 2 Created by: a Current Assignee: a Current Event Assignees:  | >><br>54<br>28.04.2011<br>admon<br>admon |                                                                 |             | Please fill form fields.   |          |
| Image: Smart Folders     Image: Smart Folders       Image: Smart Folders     Image: Smart Folders       Image: Smart Folders     Ima                                                                                                    |             |                                                                                                    |                                          | powered by                                                      |             |                            |          |
| 👔 Analysis Queries 🛛 😚                                                                                                    |             |                                                                                                    |                                          | (BiZAGI                                                         | 1           |                            | X        |
| Total Urgent Cases: 0 [<br>The second second |             |                                                                                                    |                                          | Administrator                                                   | admon (EtcA | JTC) [ 27 апреля 2011 г. ] | 7:01 PM  |
| e                                                                                                    |             |                                                                                                    |                                          |                                                                 |             | 🔧 Местная интрасеть        |          |

Теперь займемся атрибутом «Диспетчер». Возвращаемся в карусель, идем в Activity Actions, выбираем шаг «Принять заявку», определяем Expression для выхода из шага:

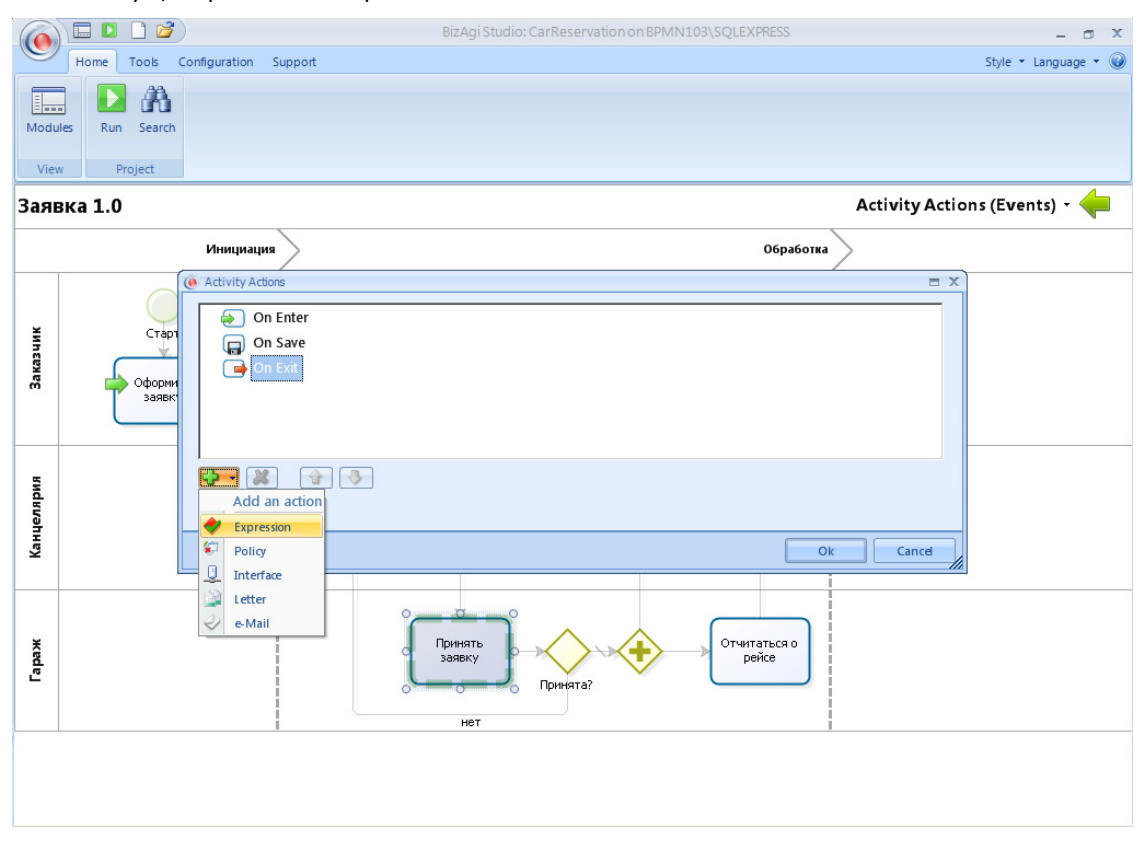

Имя исполнителя даст функция Me.Case.WorkingCredential.FullName:

| ()                    |        |       | 7                  |            | BizAgi Studio: CarReservation on BPMN103\SQLEXPRESS                       |           | - @ X            |
|-----------------------|--------|-------|--------------------|------------|---------------------------------------------------------------------------|-----------|------------------|
| $\mathbf{\mathbb{S}}$ | Home   | Tools | Configuration      | Support    |                                                                           | Style     | e 🔹 Language 🔹 🛞 |
|                       |        |       | 1                  |            |                                                                           |           |                  |
| Modul                 | es Rur | Ex Ex | pression           |            |                                                                           | _ = X     |                  |
| View                  | (   I  | m     |                    |            | Sc                                                                        | ripting 👞 |                  |
| Заяв                  | ка 1.0 | 13    | Properties         |            | Design View                                                               |           | ents) -          |
| June                  |        | -     | Name :<br>StoreDis | patcher    |                                                                           |           |                  |
|                       |        |       | New Jack Name of   |            | Edit Expression _ = X                                                     |           |                  |
| ~                     |        |       | Запомн             | итьдиспетч | <pre>KCarOrder.Dispatcher&gt; = Me.Case.WorkingCredential.FullName;</pre> |           |                  |
| МНЕВ                  | ,      |       | )                  |            |                                                                           |           |                  |
| Зак                   | -      |       | Запомни            | итьдиспетч |                                                                           |           |                  |
|                       | l      |       |                    |            |                                                                           |           |                  |
|                       |        |       |                    |            |                                                                           |           |                  |
| ВИ                    |        |       |                    |            |                                                                           |           |                  |
| еляр                  |        |       |                    |            |                                                                           |           |                  |
| Канц                  |        |       |                    |            | Options >> OK Cancel                                                      |           |                  |
|                       |        |       |                    |            |                                                                           |           |                  |
|                       |        |       |                    |            |                                                                           |           |                  |
| ×                     |        |       |                    |            |                                                                           | -         |                  |
| Lape                  |        |       |                    |            | •                                                                         |           |                  |
|                       |        |       |                    |            |                                                                           | Cancel    | 8                |
|                       |        |       |                    |            |                                                                           |           |                  |
|                       |        |       |                    |            |                                                                           |           |                  |
|                       |        |       |                    |            |                                                                           |           |                  |
|                       |        |       |                    |            |                                                                           |           |                  |

Закройте окна, перейдите к редактированию экранных форм, поместите на форму шага «Отчитаться о рейсе» атрибуты «Время заказа», «Заказчик», «Диспетчер», защитите их от редактирования:

|                                                                                                    | E                                                                                                    | BizAgi Form Modeler                      | _ 0 X      |
|----------------------------------------------------------------------------------------------------|----------------------------------------------------------------------------------------------------|------------------------------------------|------------|
| Home                                                                                                    |                                                                                                    |                                          |            |
| Save Copy<br>From                                                                                                    | te International State → International International Inte |                                          |            |
| Form Element                                                                                                    | Visual                                                                                                    |                                          |            |
| 💼 🖾 abi • 123 • 00 • 📰 • 📑 • 🙀                                                                                                    | • Aa • 💿 ab 🎚 • 🔤 🖓                                                                                                    |                                          |            |
| Data Binding 4                                                                                                    |                                                                                                    |                                          | <u>^</u>   |
| <ul> <li>         ⊕          ⊞ Типаето         <ul> <li></li></ul></li></ul>                                                                                                    | <ul> <li>↔ Время заказа</li> <li>↔ Заказчик</li> <li>↔ Диспети<br/>Mectro nc</li> <li>✓ Usible →</li> <li>✓ Editable →</li> </ul>                                                                                                    | 27.04 2011 • 2                           |            |
|                                                                                                    | Required                                                                                                    | False                                    |            |
| Properties 4 Basic Information Display Name Description Display Name Description Display Name Description Display Name Description Display Name Display Name Disp | Маршрут<br>Время прибытия<br>Пассажиры                                                                                                    | Expression<br>27.04.2011 19:11:53<br>abc |            |
| Help Text                                                                                                    |                                                                                                    |                                          | Автомобиль |
| Visual Settings<br>Visible True<br>Editable True<br>Required False                                                                                                    | Рег.номер                                                                                                    | abc                                      |            |
|                                                                                                    | Цвет                                                                                                    | abc                                      |            |
|                                                                                                    |                                                                                                    |                                          | Затраты    |
| Basic Information                                                                                                    | frm_Oтчитаться_o_peйce                                                                                                    |                                          | -          |

Запустите процесс – на шаге «Отчитаться о рейсе» вы должны увидеть «admon» в поях «Заказчик» и «Диспетчер». Чтобы увидеть в этих полях что-то более содержательное, надо зарегистрировать пользователей – см. следующий раздел.

| 🚰 BizAgi - Microsoft Internet Explorer | r         |                       |                     |                         |                           |                           | _ 8 ×     |
|----------------------------------------|-----------|-----------------------|---------------------|-------------------------|---------------------------|---------------------------|-----------|
| Файл Правка Вид Избранное С            | Сервис Сг | равка                 |                     |                         |                           |                           | <b>*</b>  |
| 🔇 Назад 🝷 🕤 👻 😰 🏠 🔎 П                  | Поиск 📩   | Избранное 🙆 🔂 🗸       | 🚴 🕡 🕶 🗖             | ,                       |                           |                           |           |
| Адрес: 🕘 http://bpmn103/CarReservatio  | on/       |                       |                     |                         |                           |                           | Ссылки »  |
|                                        |           | ~                     |                     |                         |                           |                           |           |
| BIZAGI                                 |           | Cases Analy           | sis Reports         | Admin Tools Log-Out     |                           |                           | •] ()     |
| BizAgi Cases                           | _         |                       |                     |                         |                           |                           |           |
| Future (1)                             |           | Арр - Заявка - Отчита | аться о рейсе       |                         |                           |                           |           |
|                                        |           |                       |                     |                         |                           |                           |           |
|                                        |           | Время заказа:         |                     | 27 апреля 2011 г.       |                           |                           |           |
|                                        |           | Заказчик:             |                     | admon                   |                           |                           |           |
|                                        |           | Диспетчер:            |                     | admon                   |                           |                           |           |
|                                        |           | Место подачи:         |                     | офис                    |                           |                           |           |
|                                        |           | Время подачи:         |                     | 27 апреля 2011 г. 18:54 |                           |                           |           |
|                                        |           | Маршрут:              |                     |                         |                           |                           |           |
|                                        |           | Время прибытия:       |                     |                         |                           |                           |           |
|                                        |           | Пассажиры:            |                     |                         |                           |                           |           |
|                                        |           |                       |                     |                         |                           | Автомобиль                |           |
|                                        |           | Рег.номер:            |                     |                         |                           |                           |           |
| 1                                      |           | Марка:                |                     |                         |                           |                           |           |
|                                        |           | Цвет:                 |                     |                         |                           |                           |           |
|                                        |           |                       |                     |                         |                           | Затраты 🔼 🔺               |           |
|                                        |           | Затраты:              |                     |                         |                           |                           |           |
|                                        |           | Search Returned no Re | esults              |                         |                           |                           |           |
|                                        |           | Add Затраты           |                     |                         |                           | Please fill form fields.  |           |
|                                        |           |                       |                     |                         |                           |                           |           |
|                                        |           | Save                  | Next>>              |                         |                           |                           |           |
| 😪 Smart Folders 🛛 🖓                    |           |                       |                     |                         |                           |                           |           |
| 🚰 BizAgi Folders 🛛 😚                   |           | Creation Number:      | 54                  |                         |                           |                           |           |
| DizAgi Queries                         |           | Created by:           | 20.04.2011<br>admon |                         |                           |                           | <b>V</b>  |
| Analysis Queries 😗                     |           | Current Assignee:     | admon               |                         |                           |                           | × 🗸       |
| ► Total Urgent Cases: 0 [              |           |                       |                     |                         | Administrator admon (Etc. | AUTC) [ 27 апреля 2011 г. | [ 7:13 PM |
| 😂 Готово                               |           |                       |                     |                         |                           | 😼 Местная интрасеть       |           |

## 2. Оргструктура и пользователи

Прежде чем приступать к регистрации прав и задания их полномочий, надо задать организационную структуру. Вернитесь в карусель и кликните по пиктограмме «Modules» в левом верхнем углу:

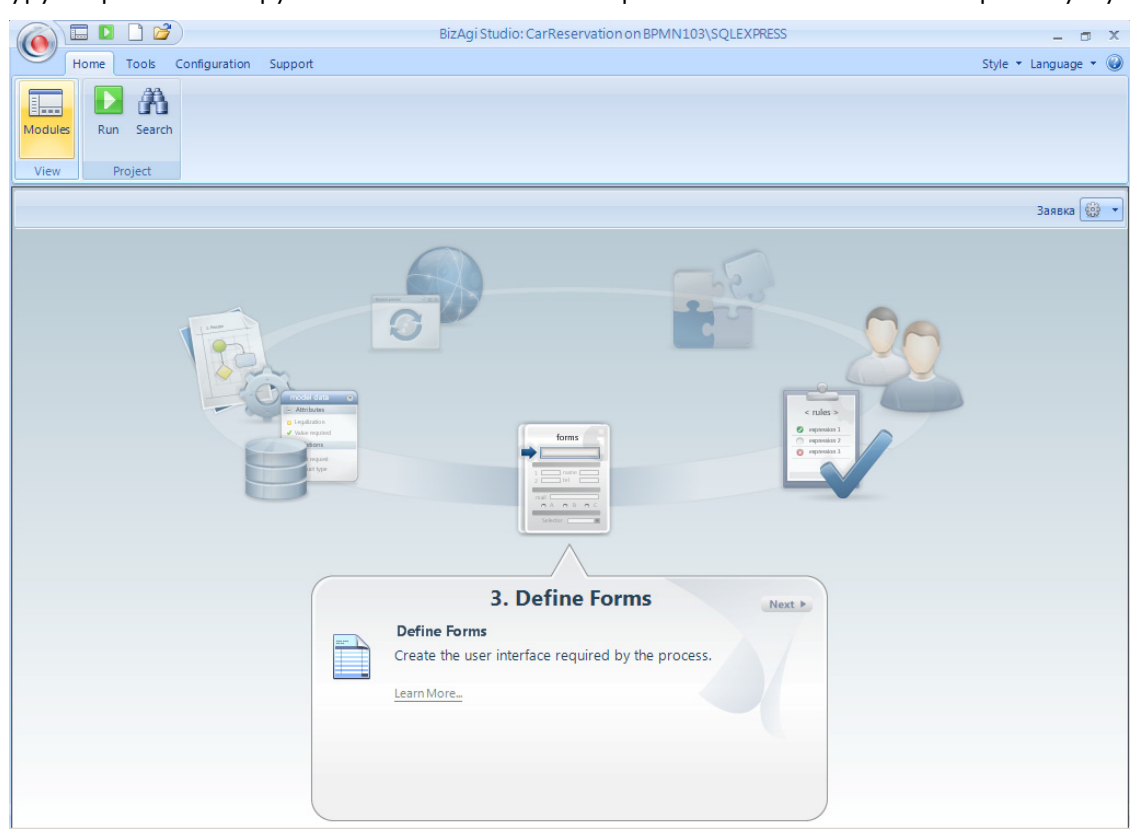

Вернуться обратно в карусель вы сможете, кликнув в иконку «Wizard» в левом верхнем углу. А сейчас кликните в иконку «Organization».

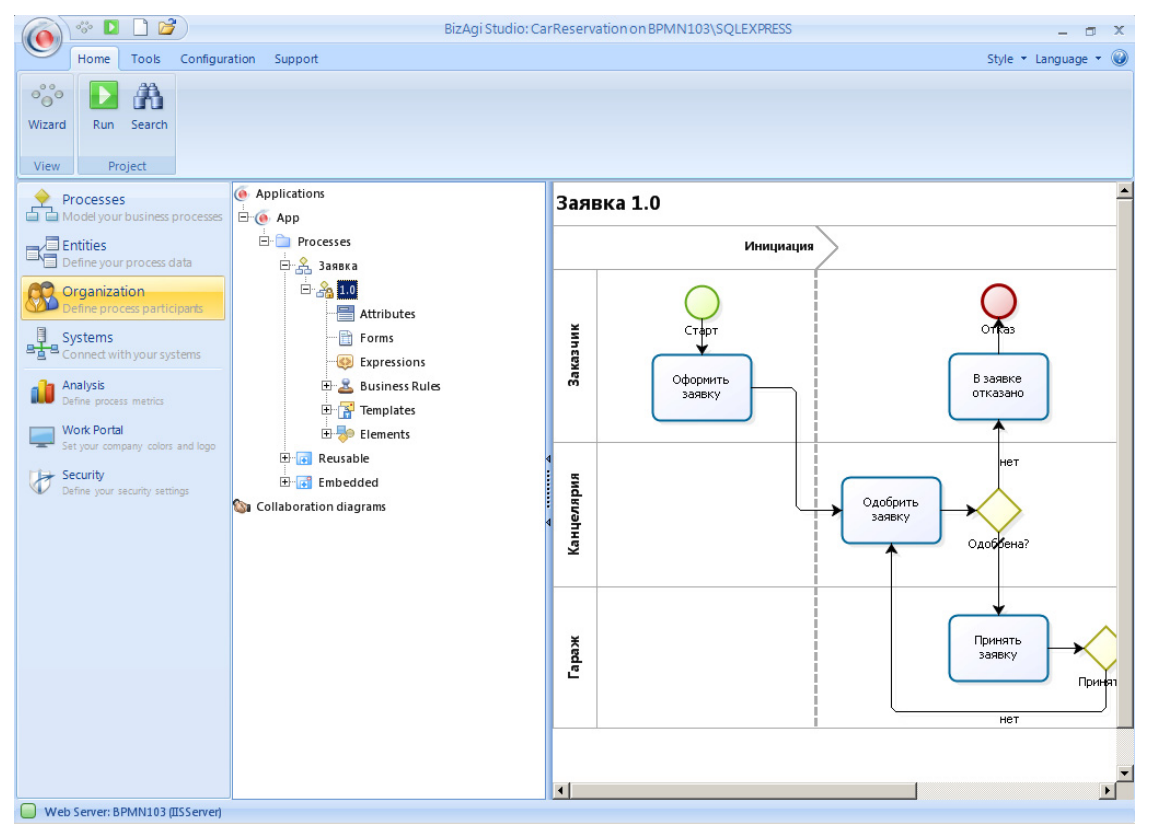

Организационная структура включает в себя географию (Locations), должности (Positions), функциональные подразделения (Areas), роли (Roles), навыки (Skills), графики выходных (Holiday schemas), но мы ограничимся только первыми тремя разрезами. При помощи правой кнопки мыши создайте структуру, показанную на картинке. Когда закончите, вернитесь в карусель, кликнув в иконку «Wizard».

| 🍙 🎂 🗖 🗋 🞽                                   | BizAgi Studio:                          | CarReservation on BPMN103\SQLEXPRESS 📼 🗶 |
|---------------------------------------------|-----------------------------------------|------------------------------------------|
| Home Tools Config                           | juration Support                        | Style 🔻 Language 👻 🎯                     |
| Wizard Project                              | erties Delete View Dependencies Refresh |                                          |
| Processes                                   | 🥵 Organization                          | Администрация                            |
| Model your business processe                | Service Organization                    |                                          |
| Entities                                    | E Positions                             |                                          |
| Define your process data                    | Administrator                           |                                          |
| Organization<br>Define process participants |                                         |                                          |
| Systems                                     | Пачальник отдела                        |                                          |
| Connect with your systems                   | Специалист                              |                                          |
| Analysis                                    | E 🔂 Locations                           |                                          |
| Work Portal                                 | Офис                                    |                                          |
| Set your company colors and logo            | Филиал                                  |                                          |
| Security                                    |                                         |                                          |
| Define your security settings               | Администрация                           |                                          |
|                                             | E-& Roles                               | 1                                        |
|                                             | E Skills                                |                                          |
|                                             | E diser properties                      |                                          |
|                                             | E 🦉 User groups                         |                                          |
|                                             | Holiday scremas                         |                                          |
|                                             |                                         |                                          |
|                                             |                                         |                                          |
|                                             |                                         |                                          |
|                                             |                                         |                                          |
|                                             |                                         |                                          |
| Web Server: BPMN103 (IISServe               | r)                                      |                                          |

Перейдите к шагу «Performers» и кликните «Define Performers», чтобы задать исполнителей для шагов процесса:

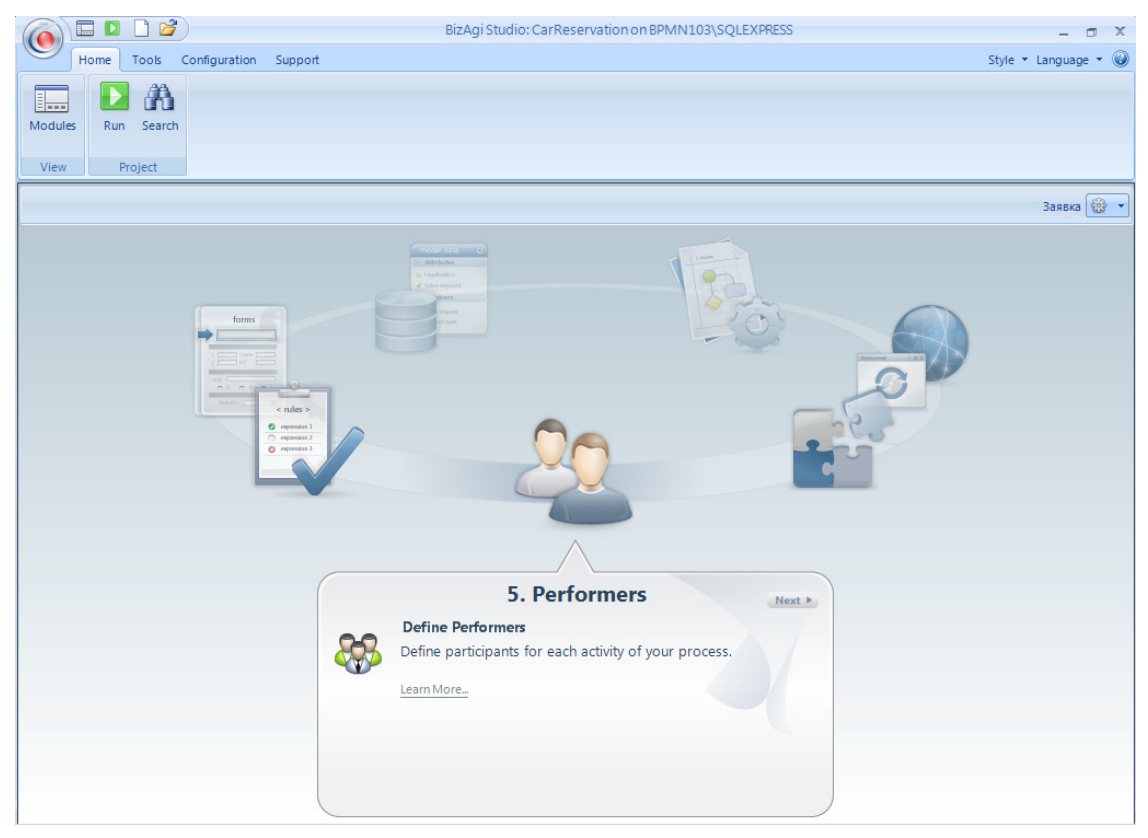

Кликните «Принять заявку». Укажите требование к исполнителю данного шага: функциональное подразделение (Area) равняется «Гараж»:

|        |               | BizAgi Studio: CarReservation on BPMN103\SQLEXPRESS | - 🗆 X                |
|--------|---------------|-----------------------------------------------------|----------------------|
| 9      | Home Tools C  | onfiguration Support                                | Style 🔻 Language 👻 🥥 |
| Module | es Run Search |                                                     |                      |
| View   | Project       |                                                     |                      |
| Заяв   | ка 1.0        | Defi                                                | ne Performers - 🔶    |
|        |               | Performers X                                        |                      |
|        |               | Use Preconditions                                   |                      |
|        |               |                                                     | _                    |
| ЧЙ     | Старт         | Performer Condition 3                               |                      |
| аказ   | Otenur        | User Property: Value :                              |                      |
| m      | заявку        | Area                                                |                      |
|        |               | Администрация                                       |                      |
|        |               |                                                     |                      |
| видвиа |               | Ok Cancel                                           |                      |
| фны    |               | Remove                                              |                      |
| -      |               |                                                     |                      |
|        |               | Ok Cance                                            |                      |
| Гараж  |               | Принять<br>залаку<br>Принята?<br>Нет                |                      |
|        |               |                                                     |                      |
|        |               |                                                     |                      |
|        |               |                                                     |                      |

#### И должность (Position) равняется «Менеджер»:

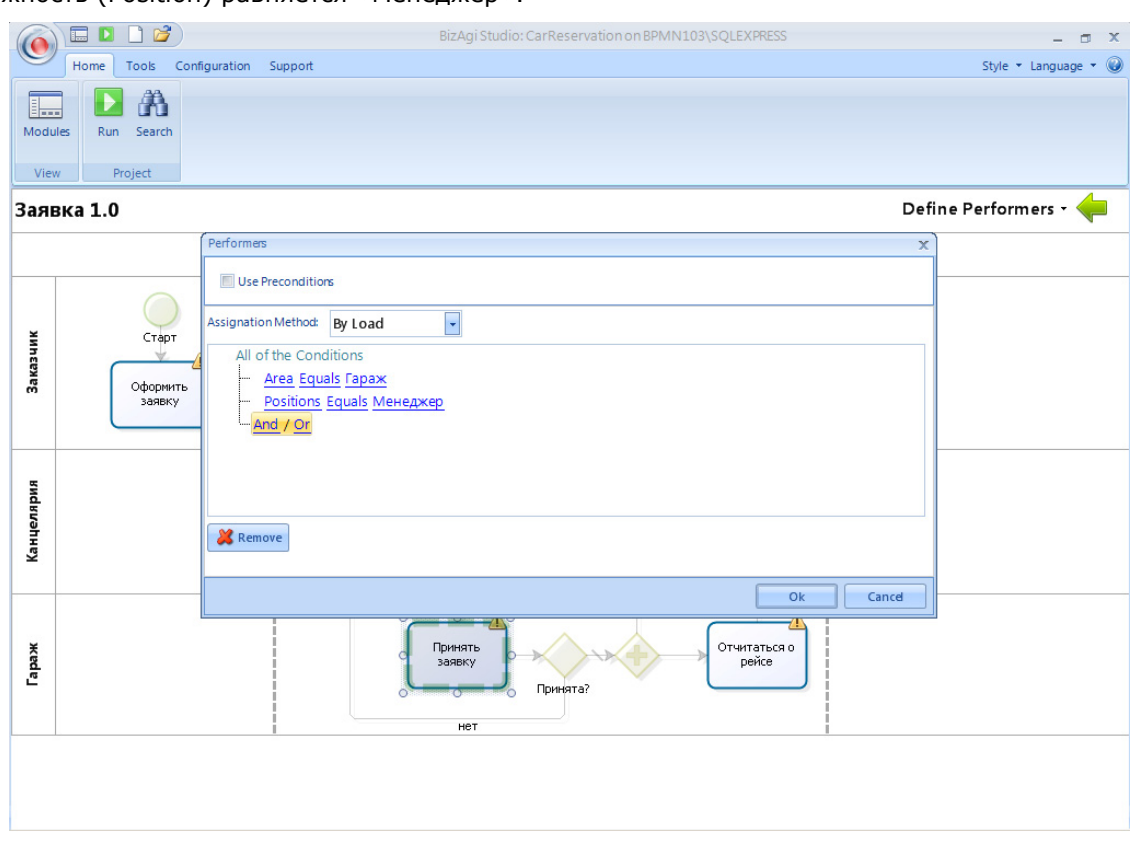

Теперь зарегистрируйте пользователей – участников процесса. Пользователи не имеют непосредственного отношения к схеме процесса, поэтому их надо регистрировать не в студии, а в портале. Запустите портал и выберите пункт меню Admin-Users:

| BizAgi - Microsoft Internet Explorer |                              |            |                                 |              |       |           |                   |          |
|--------------------------------------|------------------------------|------------|---------------------------------|--------------|-------|-----------|-------------------|----------|
| Файл Правка Вид Избранное            | : Сервис Справка             |            |                                 |              |       |           |                   | -        |
| 🚱 Назад 🝷 🕥 👻 📓 🏠 🔒                  | 🔎 Поиск   Избранное  🙆 🔹 🦣 🕶 |            |                                 |              |       |           |                   |          |
| Адрес: 🕘 http://bpmn103/CarReserv    | vation/                      |            |                                 |              |       |           | •                 | Ссылки » |
| D. Conden                            |                              |            |                                 |              |       |           |                   |          |
| BIZAGI                               | Cases Analysis Reports       | Adr        | min Tools Log-Out               | ~            |       |           | •                 | 9 🕚      |
| 🔄 BizAqi Cases 💮                     |                              | 22         | <u>Users</u>                    |              |       | _         |                   |          |
|                                      | Pending                      | 6          | Licenses                        |              |       |           |                   |          |
|                                      | Search Returned no Results   | 3          | Entities                        |              |       |           |                   |          |
|                                      |                              | -          | Cases                           |              |       |           |                   |          |
|                                      |                              | 8          | Password Encryption             |              |       |           |                   |          |
|                                      |                              |            | Asynchronous Work item Retries  |              |       |           |                   |          |
|                                      |                              | P          | User Pending Requests           |              |       |           |                   |          |
|                                      |                              | 0          | Authentication Log Query        |              |       |           |                   |          |
|                                      |                              |            | Monitor                         |              |       |           |                   |          |
|                                      |                              | @ <b>x</b> | Business Policies               |              |       |           |                   |          |
|                                      |                              | 20         | Profiles                        |              |       |           |                   |          |
|                                      |                              | -3         | Manage Default Assignation User |              |       |           |                   |          |
|                                      | J                            | $\odot$    | Localization resources          |              |       |           |                   |          |
|                                      | 4                            |            |                                 |              |       |           |                   |          |
|                                      |                              |            |                                 |              |       |           |                   |          |
|                                      |                              |            |                                 |              |       |           |                   |          |
|                                      |                              |            |                                 |              |       |           |                   |          |
|                                      |                              |            |                                 |              |       |           |                   |          |
|                                      |                              |            |                                 |              |       |           |                   |          |
|                                      |                              |            |                                 |              |       |           |                   |          |
|                                      |                              |            |                                 |              |       |           |                   |          |
| Smart Folders                        |                              |            |                                 |              |       |           |                   |          |
| 🗿 BizAgi Folders 💮                   |                              |            |                                 |              |       |           |                   |          |
| 👂 BizAgi Queries 🛛 😗                 |                              |            |                                 |              |       |           |                   |          |
| 👔 Analysis Queries 🛛 💮               |                              |            |                                 |              |       |           |                   |          |
| ▶ Total Urgent Cases: 0 [            |                              |            | Ac                              | dministrator | admon | (Etc/UTC) | 27 апреля 2011 г. | 7:47 PM  |
| http://bpmn103/CarReservation/App    | p/Admin/ListUsers.aspx       |            |                                 |              |       |           | Лестная интрасеть |          |

Кликните по кнопке «New User»:

| 🚈 BizAgi - Microsoft Internet Expl                    | orer                                                         |                     |
|-------------------------------------------------------|--------------------------------------------------------------|---------------------|
| Файл Правка Вид Избранное                             | Сервис Справка                                               | 2                   |
| 🔇 Назад 👻 🕤 👻 👔 🏠 🍃                                   | 🔎 Поиск 👷 Избранное 🛛 😥 ד 🌭 🕡 🕶 🖵                            | (                   |
| Адрес: 🙆 http://bpmn103/CarReserv                     | vation/                                                      | • Ссылки »          |
| BizAgi                                                | Cases Analysis Reports Admin Tools Log-Out                   | • 6                 |
| 🔄 BizAgi Cases 🛛 🎧                                    | Search User                                                  |                     |
| Smart Folders<br>데 BizAgi Folders<br>O BizAgi Folders | Search User Domain User Hame Full Hame Search Clear New User |                     |
| 👔 Analysis Queries 🔗                                  |                                                              |                     |
| ► Total Urgent Cases: 0                               | Administrator [ admon (Etc/UTC) [ 27 anpen                   | a 2011 r. [ 7:48 PM |
| A)                                                    | П Местная инт                                                | пасеть              |

Снимите галочки «Notify By Email», «Expired Password», «Send Email with Password to User»

| 🏄 BizAgi - Microsoft Internet Explor                                         | rer                                                                                                    |                       |                                             | ×     |
|------------------------------------------------------------------------------|----------------------------------------------------------------------------------------------------|-----------------------|---------------------------------------------|-------|
| Файл Правка Вид Избранное                                                    | Сервис Справка                                                                                                    |                       | 4                                           | 1     |
| 🔇 Назад 🝷 🕥 👻 😰 🐔 🔎                                                          | Поиск   לא 😥 Поиск 👷 👷 🕞                                                                                                    | • 🖵                   |                                             |       |
| Адрес: 🙆 http://bpmn103/CarReserval                                          | tion/                                                                                                    |                       | 💌 Ссылки                                    | »     |
| BizAgi                                                                       | Cases Analysis Report                                                                                                    | s Admin Tools Log-Out | • • • • • •                                 | j,    |
| 🄄 BizAgi Cases 🛛 🚱                                                           | Search User                                                                                                    |                       |                                             |       |
|                                                                              | Search User       Basic Information       Organizations       Hame       User Hame       Domain       Hotify by Email       Contact Email       User Authentication       Password       Expired Password | Configuration User    |                                             |       |
|                                                                              | Locked Account                                                                                                    |                       |                                             |       |
| Smart Folders G<br>BizAqi Folders G<br>Bizaqi Queries G<br>Apelica Queries G | Send Mail with Password to User Add Cancel                                                                                                    |                       |                                             |       |
| Total Urgent Cases: 0                                                        | 1                                                                                                    | Administrator         | school (Ftc/UTC) [ 27 sepsed 2011 r [ 7:50] | DM    |
| Protar orgenit cases: 0                                                      |                                                                                                    | Administrator         | ачинон (шолого) 27 апреля 2011 Г. 7:501     | - 191 |
|                                                                              |                                                                                                    |                       | , , , , , , , , , , , , , , , , , , , ,     |       |

В поле «Name» введите ФИО, в поле «User Name» – имя, под которым пользователь будет входить в систему (login). Пароль по умолчанию совпадает с User Name. В качестве домена укажите «domain».

| 🖉 BizAgi - Microsoft Internet Expl | lorer                                                |                          | ×                                            |
|------------------------------------|------------------------------------------------------|--------------------------|----------------------------------------------|
| Файл Правка Вид Избранное          | : Сервис Справка                                     |                          | A.                                           |
| 🔇 Назад 🝷 🕥 🖌 📓 🐔 ,                | 🔎 Поиск   לזא אין אין אין אין אין אין אין אין אין אי | z] + 🛄                   |                                              |
| Адрес: 🕘 http://bpmn103/CarReserv  | vation/                                              |                          | <ul> <li>Ссылки »</li> </ul>                 |
| BIZAGI                             | Cases Analysis Rep                                   | orts Admin Tools Log-Out | Q • ) ()                                     |
| 💊 BizAgi Cases 🛛 💮                 | Search User                                          |                          |                                              |
|                                    |                                                      |                          |                                              |
|                                    | Basic Information Organizations                      | Configuration User       |                                              |
|                                    |                                                      |                          |                                              |
|                                    |                                                      |                          |                                              |
|                                    | Name                                                 | Сергей Павлович Бочкарев |                                              |
|                                    | User Name                                            | spb                      |                                              |
|                                    | Domain                                               | domain                   |                                              |
|                                    | Notify by Email                                      |                          |                                              |
|                                    | Control 5 and                                        |                          |                                              |
|                                    | Contact Email                                        |                          |                                              |
|                                    |                                                      |                          |                                              |
|                                    | User Authentication                                  |                          |                                              |
|                                    | Password                                             |                          |                                              |
|                                    | Expired Decoverd                                     | _                        |                                              |
|                                    | Expired Password                                     |                          |                                              |
|                                    | Locked Account                                       |                          |                                              |
|                                    | Send Mail with Password to User                      |                          |                                              |
|                                    |                                                      |                          |                                              |
|                                    |                                                      |                          |                                              |
| Smart Folders 🔗                    | Add Cancel                                           |                          |                                              |
| BizAgi Folders                     |                                                      |                          |                                              |
| Apalysis Queries                   |                                                      |                          |                                              |
| Total Urgent Cases: 0              | 1                                                    | Administrator [ a        | dmon (EtcilITC) [ 27 anneng 2011 r [ 7-54 DM |
| (a)                                |                                                      |                          | Малон (ссоотс) 21 апреля 2011 1. 7.51 РМ     |
|                                    |                                                      |                          | ) ) <u>)</u>                                 |

Первый пользователь будет выполнять задачи, назначаемые гаражу. На закладке «Organizations» укажите местоположение «Офис» и должность «Менеджер». Не забудьте кликнуть по кнопке >>, чтобы выбрать должность. (В общем случае их у сотрудника может быть больше одной).

| 🚰 BizAgi - Microsoft Internet Explor                                                                                                    | rer                                                                                                    | _ & ×                   |
|----------------------------------------------------------------------------------------------------|----------------------------------------------------------------------------------------------------|-------------------------|
| Файл Правка Вид Избранное                                                                                                    | Сервис Справка                                                                                                    | 2                       |
| 🚱 Назад 👻 🕤 👻 😰 🏠 🔎                                                                                                    | Поиск 👷 Избранное 🧀 🍙 ד 😓 🔟 ד 🗔                                                                                                    |                         |
| Адрес: 🙋 http://bpmn103/CarReserval                                                                                                    | tion/                                                                                                    | 💌 Ссылки »              |
| BizAgi                                                                                                    | Cases Analysis Reports Admin Tools Log-Out                                                                                                    | • 6                     |
| 🔄 BizAgi Cases 🛛 🖓                                                                                                    | Search User                                                                                                    | )                       |
|                                                                                                    | Basic Information     Organizations       Organizations     Organization       Location     Οφια       Organization        Positions     Менеджер       Add     Cancel |                         |
| Smart Folders     G       BizAgi Folders     G       DizAgi Queries     G       Analysis Queries     G       Total Urgent Cases: 0     1 | Administrator [ admon (Elc/UTC) [ 27 a                                                                                                    | преля 2011 г. 🧻 7:52 РМ |
| ē)                                                                                                    | Местна                                                                                                    | я интрасеть             |

И наконец, на закладке «Configuration User» задайте функциональное подразделение «Гараж» и после этого нажмите «Add».

| BizAgi - Microsoft Internet Explorer |                                                                                                    |                         |                                 |                 |  |  |  |  |  |
|--------------------------------------|----------------------------------------------------------------------------------------------------|-------------------------|---------------------------------|-----------------|--|--|--|--|--|
| Файл Правка Вид Избранное            | Сервис Справка                                                                                                    |                         |                                 |                 |  |  |  |  |  |
| 🔇 Назад 👻 🕘 🖌 📓 🏠 🎾                  | 🔇 Назад 🔹 🕥 🖌 🗵 😰 🔥 🔎 Поиск 📌 Избранное 🛷 😥 🦢 😓 👘 🗸 📃                                                                                                    |                         |                                 |                 |  |  |  |  |  |
| Адрес: 🙆 http://bpmn103/CarReserva   | ation/                                                                                                    |                         |                                 | • Ссылки »      |  |  |  |  |  |
| BizAgi                               | Cases Analysis Repo                                                                                                    | rts Admin Tools Log-Out | •                               |                 |  |  |  |  |  |
| 🔄 BizAgi Cases 🛛 😚                   | Search User                                                                                                    |                         |                                 |                 |  |  |  |  |  |
| Smart Folders                        | Basic Information     Organizations       Active     Skip assignment rules on cases created by this user       Area     Boss       Boss     Roles       Skills     Vorking Time Schema       Delegated User     Delegate Enabled       Enabled for Assignation     Time Zone       Language     Language | Configuration User      | Get User Clear User             |                 |  |  |  |  |  |
| BizAgi Folders                       |                                                                                                    |                         |                                 |                 |  |  |  |  |  |
| 👂 BizAgi Queries 🛛 😪                 | Add Cancel                                                                                                    |                         |                                 |                 |  |  |  |  |  |
| 👔 Analysis Queries 🛛 😪               |                                                                                                    |                         |                                 |                 |  |  |  |  |  |
| Total Urgent Cases: 0                |                                                                                                    | Administrate            | or admon (Etc/UTC) 27 апреля 20 | 11 r. [ 7:52 PM |  |  |  |  |  |
| e l                                  |                                                                                                    |                         | 📃 📃 😽 Местная интрас            | еть             |  |  |  |  |  |

Зарегистрируйте еще одного пользователя, который будет инициировать процесс:

| 🚈 BizAgi - Microsoft Internet Explore                                                                                                    | 27                                                                                                    |                                                         |                                           |
|----------------------------------------------------------------------------------------------------|----------------------------------------------------------------------------------------------------|---------------------------------------------------------|-------------------------------------------|
| Файл Правка Вид Избранное                                                                                                    | Сервис Справка                                                                                                    |                                                         | 🥂 🕺                                       |
| 🚱 Назад 👻 🕤 👻 📓 🟠 🔎                                                                                                    | Поиск 👷 Избранное 🤣 😥 🔹 🔙                                                                                                    | • 💭                                                     |                                           |
| Адрес: 🙆 http://bpmn103/CarReservati                                                                                                    | ion/                                                                                                    |                                                         | 💌 Ссылки »                                |
| BizAgi                                                                                                    | Cases Analysis Report                                                                                                    | s Admin Tools Log-Out                                   |                                           |
| 🄄 BizAgi Cases 🛛 😪                                                                                                    | Search User                                                                                                    |                                                         | 3                                         |
| Future (2)                                                                                                    | Basic Information     Organizations       Hame     User Hame       Domain     Hotify by Email       Contact Email     Contact Email       User Authentication     Password       Password     Expired Password       Locked Account     Send Mail with Password to User | Configuration User Mария Семеновна Ковальчук msk domain |                                           |
| Image: Signart Folders     Image: Signart Folders       Image: Signart Folders     Image: Signart Folders       Image: Signart Folders | Add Cancel                                                                                                    |                                                         |                                           |
| Total Urgent Cases: 0                                                                                                    |                                                                                                    | Administrator                                           | admon (Etc/UTC) 27 апреля 2011 г. 8:05 РМ |

Добавьте пользователя кнопкой «Add» и после этого кликните по ссылке «Log-Out» в правом верхнему углу – в результате вы должны увидеть форму входа в систему. (До этого вы ее не видели, так как в системе был всего один пользователь – администратор.) Введите имя, пароль и домен второго пользователя (инициатора):

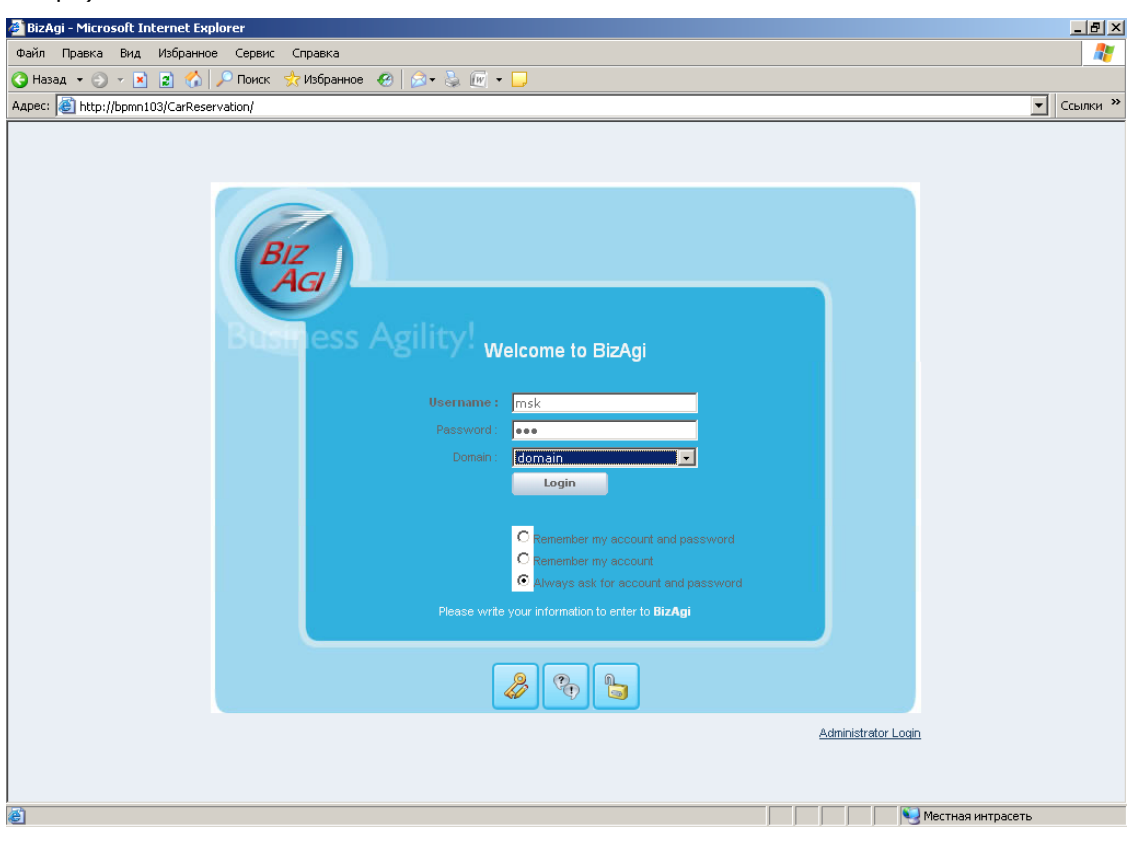

Запустите процесс и одобрите заявку.

| 🎒 BizAgi - Microsoft In                                               | ternet Explo | rer      |                                                                                                    |                                                                                          |                           |         |              |                         | _ 8 ×          |
|-----------------------------------------------------------------------|--------------|----------|----------------------------------------------------------------------------------------------------|------------------------------------------------------------------------------------------|---------------------------|---------|--------------|-------------------------|----------------|
| Файл Правка Вид                                                       | Избранное    | Сервис   | Справка                                                                                                    |                                                                                          |                           |         |              |                         | 2              |
| 🚱 Назад 🝷 🕥 👻 💌                                                       | 2 🏠 🌶        | О Поиск  | 📩 Избранное  🙆 🗸                                                                                                    | 🚴 🕡 🕶 🛄                                                                                  |                           |         |              |                         |                |
| Адрес: 🕘 http://bpmn1                                                 | 03/CarReserv | ation/   |                                                                                                    |                                                                                          |                           |         |              |                         | 💌 Ссылки »     |
| BIZAGI                                                                |              |          | Cases Analys                                                                                                    | is Reports Admin Tools                                                                   | Log-Out                   |         |              |                         | • 6            |
| 🔄 BizAgi Cases                                                        | S            | $\frown$ | Арр - Заявка - Одобри                                                                                                    | ть саявку                                                                                |                           |         |              |                         | )              |
|                                                                       |              |          | Время заказа:<br>Заказчи:<br>Место подачи:<br>Время подачи:<br>Маршрут:<br>Время прибытия:<br>Пассажиры:<br>Одобрено:<br>Тип авто: | 27 апреля 2011 г. 2<br>Мария Семеновна<br>офис<br>27 апреля 2011 г. 2                    | 2:12<br>Ковальчук<br>3:13 |         |              | Решение                 |                |
| Smart Folders<br>BizAgi Folders<br>BizAgi Queries<br>Analysis Queries |              |          | Save N<br>Creation Number:<br>Solution Date:<br>Created by:<br>Current Assignee:<br>Current Event Assignee                         | ажt>><br>61<br>28.04.2011<br>Мария Семеновна Ковальчук<br>Мария Семеновна Ковальчук<br>з | powered by<br>BIZAGI      |         |              | Одобрено                | ×              |
| Total Urgent Cas                                                      | ses:0 [      |          |                                                                                                    |                                                                                          | Мария Се                  | меновна | Ковальчук (Е | tc/UTC) [ 27 апреля 201 | 1 r. [ 8:12 PM |
| <b>e</b>                                                              |              |          |                                                                                                    |                                                                                          |                           |         |              | 📃 😼 Местная интрасе     | ть             |

Процесс перешел к задаче «Принять заявку», и текущий пользователь ее не видит, так как не обладает требуемыми характеристиками. (Задачу «Одобрить заявку» он видел, так как по умолчанию, если исполнитель не задан, очередная задача назначается тому, кто выполнил предыдущую.)

| 🚰 BizAgi - Microsoft Internet E | кplorer                                     |                                                                                                    |                                            |  |  |  |  |
|---------------------------------|---------------------------------------------|----------------------------------------------------------------------------------------------------|--------------------------------------------|--|--|--|--|
| Файл Правка Вид Избранн         | райл Правка Вид Избранное Сереис Справка  🧗 |                                                                                                    |                                            |  |  |  |  |
| 🚱 Назад 🝷 🕘 🖌 🖹 🔮 🏠             | 🔎 Поиск 🚽                                   | гИзбранное 🕢 🍰 🕡 🕶 🖵                                                                                                    | ,                                          |  |  |  |  |
| Адрес: 🕘 http://bpmn103/CarRes  | servation/                                  |                                                                                                    | 💌 Ссылки »                                 |  |  |  |  |
| BizAGI                          |                                             | Cases Analysis Reports Admin Tools Log-Out                                                                                                    | Q • • (6)                                  |  |  |  |  |
| 🔄 BizAgi Cases 🌍                |                                             | Залька - Activity Одобрить оальку has finalized successfully                                                                                                  |                                            |  |  |  |  |
|                                 |                                             | Заявка - Activity Одобрить заявку has finalized successfully                                                                                                  |                                            |  |  |  |  |
|                                 |                                             | You have no more Work Items for this case<br>Go to <u>Pendina</u>                                                                                             |                                            |  |  |  |  |
|                                 |                                             | Creation Number: 61<br>Solution Date: 28.04.2011<br>Created by: Мария Семеновна Ковальчук<br>Current Assignee: Сергей Павлович Бочкарев<br>Current Assignees: |                                            |  |  |  |  |
|                                 |                                             |                                                                                                    |                                            |  |  |  |  |
|                                 |                                             | BIZAG                                                                                                    |                                            |  |  |  |  |
|                                 |                                             |                                                                                                    | Case Information                           |  |  |  |  |
| Smart Folders                   |                                             |                                                                                                    |                                            |  |  |  |  |
| Bizāgi Folders                  |                                             |                                                                                                    |                                            |  |  |  |  |
| O Bizāgi Queries                |                                             |                                                                                                    |                                            |  |  |  |  |
| Analysis Queries                |                                             |                                                                                                    | (X)                                        |  |  |  |  |
| ▶ Total Urgent Cases: 0 [       |                                             | [ Мария Семеновна Ковальч                                                                                                    | ук (Etc/UTC) [ 27 апреля 2011 г. [ 8:14 РМ |  |  |  |  |
| a)                              |                                             |                                                                                                    | Местная интрасеть                          |  |  |  |  |

Чтобы продвинуться дальше, снова выйдите через «Log-Out» и войдите под именем менеджера гаража:

| 🚰 BizAgi - Microsoft Internet Explorer                                                                                                    | _ <del>_</del> <del>_</del> <del>_</del> × |
|----------------------------------------------------------------------------------------------------|--------------------------------------------|
| Файл Правка Вид Избранное Сервис Справка                                                                                                    |                                            |
| 🧿 Назад 🔻 🕥 👻 📓 🐔 🔎 Поиск 👷 Избранное 🛛 😥 🖉 😓 🔟 👻 🖵                                                                                                    |                                            |
| Адрес: 🕘 http://bpmn103/CarReservation/                                                                                                    | 💌 Ссылки »                                 |
| Bizours Agility! Welcome to BizAgi<br>Username : pb<br>Pessword : •••<br>Domain : •••<br>Domain : •••<br>Cogin<br>C Remember my account and password<br>Pease write your information to enter to BizAgi<br>We count information to enter to BizAgi | Administrator Loain                        |
|                                                                                                    | тестная интрасеть                          |

Ему назначена задача «Принять заявку». Выполните ее.

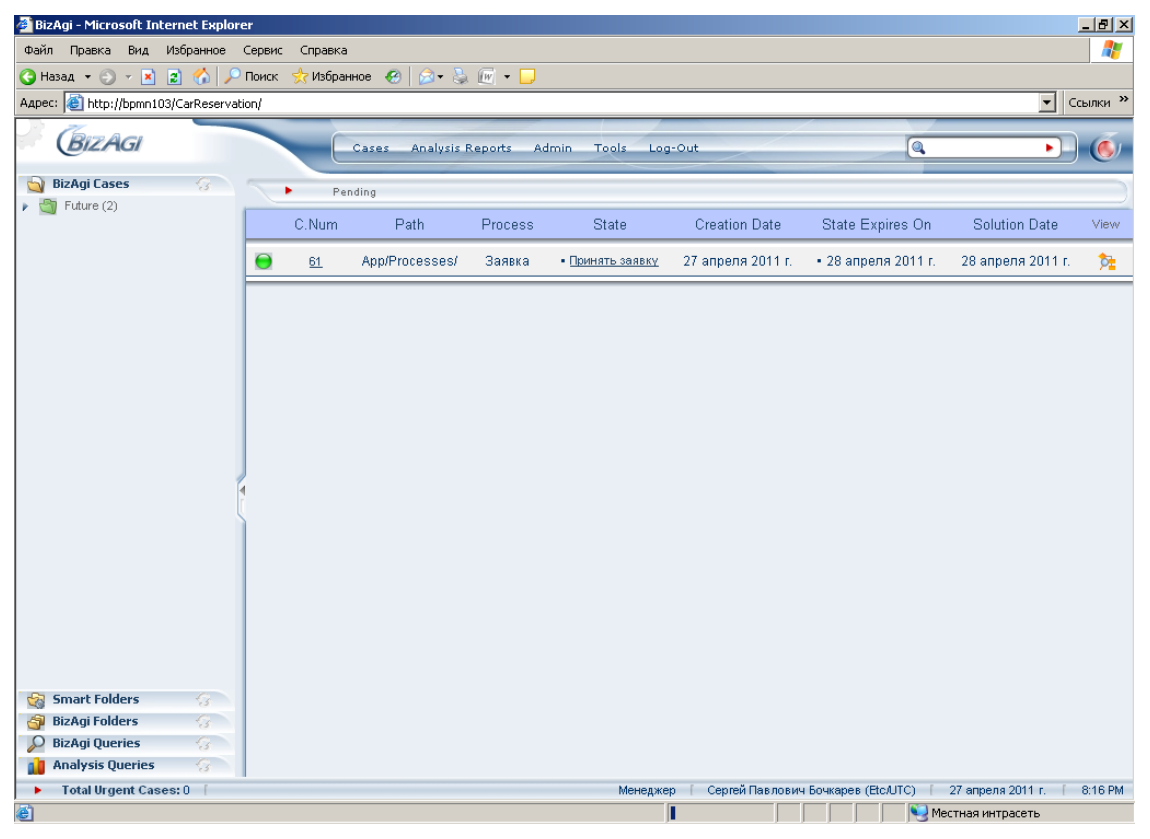

Перейдя на следующий шаг «Отчитаться о рейсе» вы увидите ФИО диспетчера – что и требовалось.

| 🎒 BizAgi - Microsoft Inter | net Explorer   |                                                  |                                               |                                |                                 | ۶×         |
|----------------------------|----------------|--------------------------------------------------|-----------------------------------------------|--------------------------------|---------------------------------|------------|
| Файл Правка Вид Из         | бранное Сер    | зис Справка                                      |                                               |                                |                                 |            |
| 🔇 Назад 🝷 🕘 👻 🙎            | ) 🏠 🔎 Пон      | ск 📌 Избранное 🕢 📄 🖘 🍡 🕅 🕶 🗔                     |                                               |                                |                                 |            |
| Адрес: 🙋 http://bpmn103/0  | arReservation/ |                                                  |                                               |                                | • Ссылк                         | и»         |
| BizAgi                     |                | Cases Analysis Reports A                         | Admin Tools Log-Out                           | t                              |                                 | Ś,         |
| 🔄 BizAgi Cases             | 8 5            | Арр - Заявка - Отчитаться о рейсе                |                                               |                                | (5E)                            |            |
| Future (2)                 |                | Вламл зауеза                                     | 27 append 2011 r                              |                                |                                 | F          |
|                            |                | Bakasukk                                         | ег опреля зотт т.<br>Мария Семеновна Ковальчу | rk.                            |                                 |            |
|                            |                | Лиспетчер                                        | Сертей Павлович Бочкарев                      | ĸ                              |                                 |            |
|                            |                | Место подачи:                                    | офис                                          |                                |                                 |            |
|                            |                | Время подачи:                                    | 27 апреля 2011 г. 20:13                       |                                |                                 |            |
|                            |                | Маршрут:                                         |                                               |                                |                                 |            |
|                            |                | Время прибытия:                                  |                                               |                                |                                 |            |
|                            |                | Пассажиры:                                       |                                               |                                |                                 |            |
|                            |                |                                                  |                                               |                                | Автомобиль                      |            |
|                            |                | Рег.номер:                                       |                                               |                                |                                 |            |
|                            | 1              | Марка:                                           |                                               |                                |                                 |            |
|                            |                | Цвет:                                            |                                               |                                |                                 |            |
|                            |                |                                                  |                                               |                                | Затраты 🔺                       |            |
|                            |                | Затраты:                                         |                                               |                                |                                 |            |
|                            |                | Search Returned no Results                       |                                               |                                |                                 |            |
|                            |                | Add Затраты                                      |                                               |                                | Please fill form fields.        |            |
|                            |                | Save Next>>                                      |                                               |                                |                                 |            |
| 😪 Smart Folders            | 3              |                                                  |                                               |                                |                                 |            |
| BizAgi Folders             | 3              | Creation Number: 61<br>Solution Date: 28.04.2011 |                                               |                                |                                 |            |
| BizAgi Queries             | 3              | Created by: Мария Семе                           | новна Ковальчук                               |                                |                                 |            |
| Analysis Queries           | 3              | Current Assignee: Сергей Павл                    | ович Бочкарев                                 |                                |                                 | - <b>-</b> |
| I otal Urgent Cases:<br>3  | 0              |                                                  | Менеджер                                      | Сергеи Павлович Бочкарев (Etc. | UTC)   27 апреля 2011 г.   8:17 | PM         |
| <u>e</u>                   |                |                                                  |                                               |                                |                                 |            |

Снова выйдите через «Log-Out». Чтобы войти как администратор, кликните по ссылке в правом нижнем углу:

| BizAgi - Microsoft Internet Explorer                | _ 🗗 🗙           |
|-----------------------------------------------------|-----------------|
| Файл Правка Вид Избранное Сервис Справка            |                 |
| 🕲 Назад 🔻 🕘 👻 📓 🐔 🔎 Поиск 👷 Избраннов 🔣 😥 👟 🤯 🕡 🕶 💭 |                 |
| Адрес: 🕘 http://bpmn103/CarReservation/             | • Ссылки »      |
|                                                     |                 |
|                                                     |                 |
| ah-                                                 |                 |
| 🗧 II ОТОВО                                          | стная интрасеть |

Пароль пустой – просто кликните «Login»:

| 🚈 BizAgi - Microsoft Internet Explorer                                                                                           |                   |
|----------------------------------------------------------------------------------------------------|-------------------|
| Файл Правка Вид Избранное Сервис Справка                                                                                         |                   |
| 🔾 Назад 🔻 🕥 👻 📓 🐔 🔎 Поиск 👷 Избранное 🛛 🤣 😥 👻 🕎 👻 💭                                                                              |                   |
| Agpec: 🕘 http://bpmn103/CarReservation/                                                                                          | Ссылки »          |
| BizAgi Administration Login<br>Username : domain\admon<br>Pessword:<br>Login<br>Flease write your information to enter to BizAgi | Рестная интрасеть |
|                                                                                                    |                   |

# 3. Итоги в таблицах

На шаге «Отчитаться о рейсе» явно не хватает автоматического суммирования введенных затрат. Добавим эту функциональность, а заодно улучшим внешний вид таблицы. Откройте форму «Отчитаться о рейсе». Выделите таблицу, кликнув в ее заголовок («Затраты»). В панели слева внизу найдите секцию «Labels» и переведите на русский подсказки к добавлению, правке и удалению строк затрат:

|                               |                                                                                                    | BizAgi Form Modeler                     |           |            | - 0      |
|-------------------------------|----------------------------------------------------------------------------------------------------|-----------------------------------------|-----------|------------|----------|
| Home                          |                                                                                                    |                                         |           |            |          |
| Save Copy<br>From Prom        | <ul> <li>Image: Second second se</li></ul> |                                         |           |            |          |
| Form Element                  | Visual Edit Form                                                                                                    |                                         |           |            |          |
| ] 💟 ab 🔻 123 🔹 00 💌 🚟 👻 🚮 👻   | Αα • 💿 💩 🗍 🔹 📾 🧱                                                                                                    |                                         |           |            |          |
| ata Binding 🗸 🗸               | Маршрит                                                                                                    | abc                                     |           |            |          |
| — abc Заказчик                | indpapa)                                                                                                    | 450                                     |           |            |          |
| 🛅 Время подачи                | Время прибытия                                                                                                    | 27.04.2011 20:32:20                     |           |            |          |
| abc Место подачи              | Пассажиры                                                                                                    | abc                                     |           |            |          |
| авс Диспетчер                 |                                                                                                    |                                         |           | Автомобиль | <u>_</u> |
| 🛅 Время заказа                |                                                                                                    |                                         |           |            |          |
| авс Пассажиры                 | Рег.номер                                                                                                    | abc                                     |           |            |          |
| — abc Маршрут                 | Manya                                                                                                    | aba                                     |           |            |          |
| Expenses 🗸                    | марка                                                                                                    | abc                                     |           |            |          |
| poerties 4                    | Цвет                                                                                                    | abc                                     |           |            |          |
| Edit Form Validation E., None |                                                                                                    |                                         |           |            |          |
| Add Form Validation E None    |                                                                                                    |                                         |           |            |          |
| Related Entity                |                                                                                                    |                                         |           | Затраты    |          |
| Order By Attribute None       |                                                                                                    |                                         |           | Sulpurbi   |          |
| Filter<br>Visual Sattings     | Затраты                                                                                                    |                                         |           |            |          |
| Visible True                  | Delete Pus error                                                                                                    | m Cineta                                | Down to m |            |          |
| Editable True                 | Delete Вид загра                                                                                                    | ат Сумма                                | документ  | _          |          |
| Appearance                    | <u> Удалить</u> value                                                                                                    | value                                   | value     |            |          |
| Advanced                      | 🧾 Еще затраты                                                                                                    |                                         |           |            |          |
| Labels                        |                                                                                                    |                                         |           |            |          |
| Add Laption Еще затраты       |                                                                                                    |                                         |           |            |          |
| Delete Caption Удалить        |                                                                                                    |                                         |           |            |          |
|                               |                                                                                                    | N I I I I I I I I I I I I I I I I I I I |           |            |          |
|                               |                                                                                                    | Urag elements here to model the         | form      |            |          |
| elete Lantion                 |                                                                                                    |                                         |           |            |          |

Теперь кликните в поле «Group By» и задайте группировку по полю «Вид затрат»:

|                                                       | Biz                                                                       | zAgi Form Modeler                    | X          |
|-------------------------------------------------------|---------------------------------------------------------------------------|--------------------------------------|------------|
| Home                                                  |                                                                           |                                      |            |
| Save Copy<br>From Convert To                          | <ul> <li>♥ Visible ▼</li> <li>♥ Editable ▼</li> <li>♥ Required</li> </ul> |                                      |            |
| Form Element                                          | Visual Edit Form                                                          |                                      |            |
| 💼 🕎 abl • 123 • 00 • 🖬 • 📑 • 🗛 • A                    | a • 💿 ab 🌒 • ab 📑 🦚                                                       |                                      |            |
| Data Binding 🗸 🗸                                      |                                                                           |                                      | -          |
| — abc Заказчик                                        | Маршрут                                                                   | abc                                  |            |
|                                                       | Время прибытия                                                            | 27.04.2011 20:33:36                  |            |
| — abc Место подачи                                    | Пассажиры                                                                 | abc                                  |            |
| abc Диспетчер                                         |                                                                           |                                      | Автомобиль |
|                                                       |                                                                           |                                      |            |
| abc Пассажиры                                         | Рег.номер                                                                 | abc                                  |            |
| аbс Маршрут                                           | Марка                                                                     | abc                                  |            |
| Expenses 🗸                                            |                                                                           |                                      |            |
| Properties 4                                          | Цвет                                                                      | abc                                  |            |
| Help Text                                             |                                                                           |                                      |            |
| 🖚 Data Binding CarOrder.Expen                         |                                                                           |                                      |            |
| 🗉 Grid                                                |                                                                           |                                      | 23703711   |
| Allow Delete True                                     |                                                                           |                                      | затраты    |
| Display Form dispExpenses                             |                                                                           |                                      |            |
| Edit Form None                                        | Затраты :                                                                 |                                      |            |
| Add Form editExpenses                                 | Delete Вид затрат                                                         | Симма Документ                       |            |
| Group By None 💌                                       |                                                                           |                                      |            |
| Display Form Fields A None                            | <u> Удалить</u> value                                                     | value value                          |            |
| Edit Form Validation E Вид затрат                     | 🧮 Еще затраты                                                             |                                      |            |
| Add Form Validation E Uymma                           |                                                                           |                                      |            |
| Related Entity     DOKYMEHT                           |                                                                           |                                      |            |
| Order By Attribute None                               |                                                                           |                                      |            |
| Filter                                                |                                                                           |                                      |            |
| Visual Settings                                       |                                                                           | Drag elements here to model the form |            |
| Group By                                              |                                                                           |                                      |            |
| Allows to group the grid by a column, only simple frm | Отчитаться_о_рейсе                                                        |                                      |            |
|                                                       |                                                                           |                                      |            |

Наконец, в секции «Advanced» кликните в ссылку «Grid Totalizers» и выберите суммируемый атрибут – «Amount»:

| Home                                                                                                    | BizAgi Form Modeler                                                                                  | - 0 | x |
|----------------------------------------------------------------------------------------------------|----------------------------------------------------------------------------------------------------|-----|---|
| Save Copy<br>From                                                                                                  | lete                                                                                                 |     |   |
| Form Element                                                                                                    | Visual Edit Form                                                                                     |     |   |
| 📩 🛄 🕶 💷 🕶 🐨 🖬 🕶 📑                                                                                                  |                                                                                                    |     |   |
| Data Binding 4                                                                                                    | Select Item                                                                                          |     | - |
| — аbс Заказчик<br>— 📷 Время подачи<br>— аbс Место подачи<br>— аbс Диспетчер<br>— 📷 Время заказа<br>— аbс Пассажиры | Configure Total     Amount       CarOrder     CarOrder       - • • • • • • • • • • • • • • • • • • • |     |   |
| Properties                                                                                                    |                                                                                                    |     |   |
| Order By Attribute None Filter Visual Settings Visible True                                                        | Затраты                                                                                              |     |   |
| Editable True                                                                                                    | Cance                                                                                                |     | = |
| Advanced<br>Grid Validations<br>Grid Totalizers                                                                    | VK Cance // yalue                                                                                    |     |   |
| Add Caption Еще затраты<br>Edit Caption Исправить<br>Delete Caption Удалить                                        |                                                                                                    |     |   |
| Grid Totalizers<br>Allows to configure grid totalizers                                                             | Urag elements nere to model the form                                                                 |     | Ŧ |

#### Задайте «Display Text» и нажмите «Ок»:

| Home                                |                               | BizAgi    | Form Modeler                         |      | - 0     | JX |
|-------------------------------------|-------------------------------|-----------|--------------------------------------|------|---------|----|
| Save Copy<br>From Convert To        | Delete                        | splay Add |                                      |      |         |    |
| Form Element                        | Visual                        | Edit Form |                                      |      |         |    |
| 🔁 💟 abl 🔻 123 🔻 👀 🔻 🚟 👻             | - Aα • 💿 💩 🗍 •                | abi 📑 🦓   |                                      |      |         |    |
| Data Binding                        | <b>4</b><br>Маршрит           |           | abc                                  |      |         | -  |
| abc Заказчик                        | Configure Tetalized Columns   |           | 350                                  | = ~  |         |    |
| Время подачи                        | 2 Configure rotalized columns | 2         |                                      |      |         |    |
| — abc Место подачи                  | Properties                    |           |                                      |      |         |    |
| — abc Диспетчер                     | Add 📟 Re                      | emove     |                                      | Авт  | омобиль |    |
| Время заказа                        | 14                            |           |                                      |      |         |    |
| webs Deccawuphi                     |                               | Totali    | zed Columns                          |      |         |    |
| abe Manunum                         | Attribute                     | Operati   | on Display Text                      |      |         |    |
| авс маршрут                         | Mamount                       | SUM       | Итого затрат                         |      |         |    |
| Expenses                            |                               |           |                                      |      |         |    |
| Properties                          |                               |           |                                      |      |         |    |
| Related Entity                      |                               |           |                                      |      |         |    |
| Order By Attribute None             |                               |           |                                      |      |         |    |
| Filter                              |                               |           |                                      |      | Затраты |    |
| Visible True                        |                               |           |                                      |      |         |    |
| Editable True                       |                               |           | Ok                                   | ance |         | _  |
| Appearance                          |                               |           |                                      | 11   |         |    |
| Advanced                            |                               |           |                                      |      |         |    |
| Grid Validations                    | <u> Удалить</u>               | value     | value value                          |      |         |    |
| Lind Lotalizers                     | 🧮 Еще затрат                  | гы        |                                      |      |         |    |
| Add Caption File sates              |                               |           |                                      |      |         |    |
| Edit Caption Исправить              |                               |           |                                      |      |         |    |
| Delete Caption Удалить              |                               |           |                                      |      |         |    |
|                                     |                               |           | Drag elements here to model the form |      |         |    |
| Grid Totalizers                     |                               |           | prag cionente nore to model the form |      |         | ų  |
| Allows to configure grid totalizers | frm Отчитаться о рейсе        | /         |                                      |      |         |    |
|                                     |                               |           |                                      |      |         | _  |

Запустите процесс и убедитесь, что затраты суммируются:

| 🏄 BizAgi - Microsoft Internet Exp | lorer       |                                                                                                    |                            | _ @ ×                                                                                                    |
|-----------------------------------|-------------|----------------------------------------------------------------------------------------------------|----------------------------|----------------------------------------------------------------------------------------------------|
| Файл Правка Вид Избранное         | е Сервис (  | Правка                                                                                                    |                            |                                                                                                    |
| 🚱 Назад 🝷 🕥 👻 🔝 🐔                 | 🔎 Поиск   👷 | 7Избранное 🥝 🍰 🗞                                                                                                    | [w] - 🖵                    |                                                                                                    |
| Адрес: 🙋 http://bpmn103/CarReser  | vation/     |                                                                                                    |                            | Ссылки »                                                                                                    |
| BIZAGI                            |             | Cases Analysis R                                                                                                    | aports Admin Tools Log-Out | Q                                                                                                    |
| 🄄 BizAgi Cases 🛛 💮                |             | App., Sasera, Otheratics                                                                                                    | o peŭre                    |                                                                                                    |
| Future (1)                        |             | Место полачи:                                                                                                    | oduc                       |                                                                                                    |
|                                   |             | Время подачи:                                                                                                    | 27 annens 2011 r. 20:28    |                                                                                                    |
|                                   |             | Маршрут:                                                                                                    | 21 010011 2011 1. 20.20    |                                                                                                    |
|                                   |             | Время прибытия:                                                                                                    |                            |                                                                                                    |
|                                   |             | Пассажиры                                                                                                    |                            |                                                                                                    |
|                                   |             |                                                                                                    |                            | lane of the second second second second second second second second second second second second second second s |
|                                   |             | Province of the second second s |                            | АВТОЖООНЛЬ                                                                                                    |
|                                   |             | Марка:                                                                                                    |                            |                                                                                                    |
|                                   |             | Цвет:                                                                                                    |                            |                                                                                                    |
|                                   |             |                                                                                                    |                            | 2000000                                                                                                    |
|                                   |             | Serverus                                                                                                    |                            | заграты                                                                                                    |
|                                   |             | Salparbi.                                                                                                    | 0                          | <b>D</b>                                                                                                    |
|                                   | 4           | Delete                                                                                                    | Сумма                      | Документ                                                                                                    |
|                                   |             | • Вид затрат:                                                                                                    | топливо                    |                                                                                                    |
|                                   |             | Удалить                                                                                                    | 900,00p.                   | чек                                                                                                    |
|                                   |             | • Вид затрат:                                                                                                    | штраф                      |                                                                                                    |
|                                   |             | Улопить                                                                                                    | 500 00p                    |                                                                                                    |
|                                   |             | Vacanto                                                                                                    | 4 500 002                  | Please fill form fields.                                                                                        |
|                                   |             | удалить Итого                                                                                                    | 1 500,00p.                 |                                                                                                    |
|                                   |             |                                                                                                    | saipai, p2300, 000000      |                                                                                                    |
| 😪 Smart Folders 🛛 😚               |             | цще затраты                                                                                                    |                            |                                                                                                    |
| 🗿 BizAgi Folders 🛛 😚              |             | Save                                                                                                    | >>                         |                                                                                                    |
| 🔎 BizAgi Queries 🛛 😪              |             | incat.                                                                                                    |                            |                                                                                                    |
| 👔 Analysis Queries 🛛 😚            |             |                                                                                                    |                            | X                                                                                                    |
| Total Urgent Cases: 0             |             |                                                                                                    | Administrato               | r [ admon (Etc/UTC) [ 27 апреля 2011 г. [ 8:38 РМ                                                               |
| <b>e</b> ]                        |             |                                                                                                    |                            | 📃 📃 Местная интрасеть                                                                                           |

### 4. Автонумерация заявок

До сих пор заявкам присваивались системные числовые номера. Как правило, в реальной жизни номера документам присваиваются последовательно, и зачастую с некоторым суффиксом. Чтобы добиться этого в BizAgi, в студии кликните по закладке «Configuration». Сначала определите счетчик («Sequence»). Задайте имя и стартовый номер. (Идентификатор «Id» задавать не надо, он присвоится автоматически.) Нажмите «Ok».

|                                                    | BizAgi Studio: CarReservation on BPMN103\SQLEXPRESS                                                                                                    | - 🗆 X                |
|----------------------------------------------------|----------------------------------------------------------------------------------------------------|----------------------|
| Home Tools Configuration Support                   |                                                                                                    | Style 🝷 Language 👻 🥥 |
| Environment Business Tracing Web Server<br>Options | Case Identifier                                                                                                    |                      |
|                                                    | decirico a                                                                                                    |                      |
| Sequences                                          | Add Remove                                                                                                    | Заявка 🥨 🔹           |
|                                                    | Sequences forms                                                                                                    |                      |
| • 29                                               | Id Name Seed Increment                                                                                                    |                      |
|                                                    |                                                                                                    |                      |
|                                                    | Ok Cancel                                                                                                    |                      |
| 2                                                  | Edit Frocess<br>Edit the business process you have already created.<br>Learn More_                                                                                                    |                      |
|                                                    | New Process     Import Process       Create a new process using<br>BizAgi Process Modeler.     Average of the second second |                      |

Теперь кликните по иконке «Case Identifiers» и задайте способ нумерации процессов, как показано на картинке:

|                                                    | BizAgi Studio: CarReservation on BPMN103\SQLEXPRESS                                                                                                    | - 🗆 X                |
|----------------------------------------------------|----------------------------------------------------------------------------------------------------|----------------------|
| Home Tools Configuration Support                   |                                                                                                    | Style 🔹 Language 👻 🥥 |
| Environment Business Tracing Web Server<br>Options | ences Case Identifier Sequences                                                                                                    | Заявка 🔯 🔹           |
|                                                    | Case Number Configuration Application Application Application General Configuration Use Configuration Use Configuration Use Configuration Prefix Sequence Assign the case number at End of creation phase Number Configuration Prefix Sequence Suffix Aaro- CarSeq Ok Canced  Edit Process Edit the business process you have already created. Learn More_ Import them into BizAgi Studio. Learn More_ |                      |

В качестве бонуса, указав для признака «Assign the case number at» значение «End of creation phase», мы добьемся следующего: если пользователь нажал кнопку запуска процесса, а потом передумал, то это не приведет ни к каким последствиям. По умолчанию процесс создается, и отменить это уже никак нельзя. Под «creation phase» тут понимается тип фазы, который указывается в схеме процесса. Убедитесь, что первый шаг процесса принадлежит фазе именно этого типа:

| Home Format View Export / Import |     |
|----------------------------------|-----|
| A Main to Grid A Find            |     |
|                                  |     |
| 🖞 🗸 🖓 🖉 Smart Alian 🗼 Select 🗸   |     |
| Properties Check Color Color     |     |
| Process Color Show Hild Edition  |     |
| Process Color anowy made Lang    |     |
| Stenour *                        | ^   |
| Заявка 1.0                       |     |
| 0.                               |     |
| Инициация Обработ                |     |
|                                  | í l |
|                                  |     |
|                                  |     |
|                                  |     |
| Flow                             | i 🗖 |
|                                  | 4×  |
| Phase properties                 |     |
| Properties Values A              |     |
| ld 2                             |     |
| Artifacts New_Phase_2            |     |
| Display Name Инициация           |     |
| Help Text                        |     |
| Type Case Creation               |     |
| Process                          |     |
| Swimlanes Case Creation          |     |
|                                  |     |
|                                  |     |
|                                  |     |
| Connectors                       |     |
|                                  |     |
| Ok Cancel                        |     |
|                                  |     |

Запустите процесс и убедитесь, что ему присваивается номер в том виде, как вы заказали:

| 🚰 BizAgi - Microsoft Internet Explo | rer     |                  |                  |           |                   |                   |                     |                     | _ 8 ×   |
|-------------------------------------|---------|------------------|------------------|-----------|-------------------|-------------------|---------------------|---------------------|---------|
| Файл Правка Вид Избранное           | Серви   | іс Справка       |                  |           |                   |                   |                     |                     |         |
| 🔇 Назад 👻 🕤 👻 😰 🏠 🌽                 | О Поиск | : 📌 Избран       | ное 🥝 😥 🌏        | 🕡 🔹 📮     |                   |                   |                     |                     |         |
| Адрес: 🙆 http://bpmn103/CarReserva  | ation/  |                  |                  |           |                   |                   |                     | • Co                | зылки » |
| BizAgi                              |         |                  | Cases Analysis I | Reports A | dmin Tools Log-   | Out               | •                   | <b>&gt;</b>         | 6       |
| 🔄 BizAgi Cases 🛛 💮                  |         | Pen              | idina            |           |                   |                   |                     |                     | )       |
|                                     |         | O Norm           | ,<br>Dut         | D         | 0                 | Out of the Date   | Richa Espira On     | Out of the Date     | 1.1     |
|                                     |         | C.Num            | Path             | Process   | State             | Creation Date     | State Expires On    | Solution Date       | View    |
|                                     | 0       | <u>Авто-1001</u> | App/Processes/   | Заявка    | • Одобрить заявку | 27 апреля 2011 г. | • 28 апреля 2011 г. | 28 апреля 2011 г.   | 2       |
|                                     |         |                  |                  |           |                   |                   |                     |                     |         |
|                                     |         |                  |                  |           |                   |                   |                     |                     |         |
|                                     |         |                  |                  |           |                   |                   |                     |                     |         |
|                                     |         |                  |                  |           |                   |                   |                     |                     |         |
|                                     |         |                  |                  |           |                   |                   |                     |                     |         |
|                                     |         |                  |                  |           |                   |                   |                     |                     |         |
|                                     |         |                  |                  |           |                   |                   |                     |                     |         |
|                                     |         |                  |                  |           |                   |                   |                     |                     |         |
|                                     | 4       |                  |                  |           |                   |                   |                     |                     |         |
|                                     | 1       |                  |                  |           |                   |                   |                     |                     |         |
|                                     |         |                  |                  |           |                   |                   |                     |                     |         |
|                                     |         |                  |                  |           |                   |                   |                     |                     |         |
|                                     |         |                  |                  |           |                   |                   |                     |                     |         |
|                                     |         |                  |                  |           |                   |                   |                     |                     |         |
|                                     |         |                  |                  |           |                   |                   |                     |                     |         |
|                                     |         |                  |                  |           |                   |                   |                     |                     |         |
| Smart Folders                       |         |                  |                  |           |                   |                   |                     |                     |         |
| 🗿 BizAgi Folders 🔗                  |         |                  |                  |           |                   |                   |                     |                     |         |
| 👂 BizAgi Queries 🛛 💮                |         |                  |                  |           |                   |                   |                     |                     |         |
| 📊 Analysis Queries 🛛 😪 🗋            |         |                  |                  |           |                   |                   |                     |                     |         |
| Total Urgent Cases: 0 [             |         |                  |                  |           |                   | Administrator     | admon (Etc/UTC)     | 27 апреля 2011 г. 👔 | 8:28 PM |
| ê)                                  |         |                  |                  |           |                   |                   | Me                  | стная интрасеть     |         |

Запустите еще один процесс и, не нажимая кнопку «Next», вернитесь к списку задач через меню «Cases» - «Pending».

| 🚈 BizAgi - Microsoft Internet Expl   | orer                                                                                                    | _ 8 ×                             |
|--------------------------------------|----------------------------------------------------------------------------------------------------|-----------------------------------|
| Файл Правка Вид Избранное            | Сервис Справка                                                                                                    |                                   |
| 🔇 Назад 👻 🕤 👻 👔 🏠 🍃                  | Р Поиск 📌 Избранное 🔣 😥 - 😓 🔟 - 🗔                                                                                                    | ,                                 |
| Адрес: 🕘 http://bpmn103/CarReserv    | vation/                                                                                                    | ▼ Ссылки »                        |
| BizAGI                               | Cases Analysis Reports Admin Tools Log-Out                                                                                                    |                                   |
| 🔊 BizAgi Cases 🕜                     | Image: Panding         Image: Panding           Image: Panding         Image: Panding           Image: Panding <t< th=""><th>Место подачи</th></t<> | Место подачи                      |
| 😪 Smart Folders 🛛 😚                  |                                                                                                    |                                   |
| 🗿 BizAgi Folders 🛛 😚                 |                                                                                                    |                                   |
| DizAgi Queries 😪                     |                                                                                                    | v                                 |
| Analysis Queries 😽                   |                                                                                                    |                                   |
| Total Urgent Cases: 0                | Administrator admon (Etc/UT                                                                                                    | °C) [ 27 апреля 2011 г. [ 8:29 РМ |
| e] http://bpmn103/CarReservation/App | p/ListaDetalle/listaitems.aspx?h_Location=Pending&I_processState=Running                                                                                                    | 😼 Местная интрасеть               |

Если все сделано правильно, вы увидите ту предыдущую картинку с одним процессом – новый процесс не создался.

## 5. Управление экранными полями

До сих пор все формы к шагам процесса, которые мы делали, были статичными. Но возможности BizAgi в этой части гораздо больше. В качестве небольшой иллюстрации добавим к схеме данных поле «Причина отказа», которое будет отображаться на шаге «Одобрить заявку»:

|                                         |                |                      | BizAgi Form Modeler                    | - a x |
|-----------------------------------------|----------------|----------------------|----------------------------------------|-------|
| Home<br>Home<br>Re<br>Save Copy<br>From | do Convert To  | e                    |                                        |       |
| Form                                    | Element        | Visual               |                                        |       |
| 💼 🛄 abl 💌 123 💌                         | 00 • 🖬 • 📑 • 强 | • Aa • 💿 💩 🖉 • 🗟 📑 🥐 |                                        |       |
| Data Binding                            | <b>4</b>       |                      |                                        |       |
| — 📰 Время г<br>— авс Место п            | подачи         |                      |                                        |       |
| аbс Диспетч                             | ep             | Время заказа         | 27.04.2011 20:43:11                    |       |
| 📩 Время заказа                          |                | Заказчик             | abc                                    |       |
| авс Причина отказа                      |                | Место подачи         | abc                                    |       |
| abc Маршру                              | ут             | Время подачи         | 27.04.2011 20:43:11                    |       |
| ⊞-∰ Expense                             | 25             | Маршрут              | abc                                    |       |
| Properties                              | <b>4</b>       | Время прибытия       | 27.04.2011 20:43:11                    |       |
| Regular Expression                      | <b>_</b>       | Пассажиры            | abc                                    |       |
| Re-Type                                 | False          |                      | Реш                                    | ение  |
| Size                                    | U characters   |                      |                                        |       |
| Derault Value                           |                | 0.4                  | -                                      |       |
| E Visual Settings                       |                | Одобрено             | I.                                     |       |
| Visible                                 | True           | Причина отказа       |                                        |       |
| Editable                                | True           | Tanana               |                                        |       |
| Required                                | False          | тип авто             |                                        |       |
| Appearance                              |                |                      |                                        |       |
| Advanced                                |                |                      |                                        |       |
|                                         | Actions        |                      |                                        |       |
|                                         | Behaviours     |                      | Drag elements here to model the form   |       |
| _                                       |                |                      | a rag arametria here to moder the form |       |
| Basic Information                       |                |                      |                                        |       |
|                                         |                | frm_Одобрить_заявку  |                                        |       |

Если заявка одобрена, это поле не должно быть видно. Чтобы этого добиться, выделите поле, в панели слева внизу раскройте раздел «Advanced» и кликните «Behaviors». Заполните поля как показано на картинке, не забыв снять флажок с поля «Reset field when condition is false»:

| 0                        | Home                                    |                                |                                                                             | BizAgi Form Modeler                  | - 0 X |
|--------------------------|-----------------------------------------|--------------------------------|-----------------------------------------------------------------------------|--------------------------------------|-------|
| Save                     | Copy<br>From                            | Convert To                     | <ul> <li>✤ Visible ▼</li> <li>✔ Editable ▼</li> <li>✔ Required ▼</li> </ul> |                                      |       |
|                          | Form                                    | Element                        | Visual                                                                      |                                      |       |
|                          | abl • 123 • 🔍                           | • • 🗃 • 📑 • 🐘 • .              | 4α • 💿 💩 🖉 • 📾 📑 🦓                                                          |                                      |       |
| Data Bin                 | nding                                   | <b>4</b>                       |                                                                             |                                      |       |
|                          | 🛗 Время под                             | ачи                            |                                                                             |                                      |       |
|                          | — abc Диспетчер                         | Field Behaviour - Причи        | на отказа                                                                   | X                                    |       |
|                          | — \overline Время зак                   | Description если ра            | врешено                                                                     | Clear                                |       |
|                          | abc Пассажирь                           | Condition                      |                                                                             |                                      |       |
|                          | — abc Причина с                         |                                |                                                                             |                                      |       |
|                          | — abc Маршрут                           | Approved                       | <ul> <li>is checked</li> </ul>                                              | And 🔻                                |       |
|                          | 🕀 💼 Expenses                            | 🔲 Reset field when             | ondition is false                                                           |                                      |       |
| Propertie<br>Reg<br>Re-1 | es<br>gular Expression<br>Type          | Visibility<br>O Show<br>O Hide | Appearance Required                                                         | Colour:                              |       |
| Size                     | e<br>ault Value                         | Show multiple beh              | viours                                                                      |                                      | 10    |
| E E                      | xpressions                              |                                |                                                                             | Canca Apply                          |       |
| 🗆 Visu                   | ual Settings                            |                                | -                                                                           |                                      |       |
| Visib                    | ble                                     | True                           | 🕪 Причина отказа                                                            |                                      |       |
| Edit                     | table                                   | True                           | Тип авто                                                                    | <u> </u>                             |       |
| E Ann                    | nearance                                | 1.0/26                         |                                                                             |                                      |       |
| E Adv                    | vanced                                  |                                |                                                                             |                                      |       |
|                          |                                         | Actions                        |                                                                             |                                      |       |
|                          |                                         | Behaviours                     |                                                                             | Drag elements here to model the form |       |
|                          |                                         | validations                    |                                                                             | and complete to model the form       |       |
| Behavi<br>Define t       | <b>riours</b><br>behaviours for this re | nder                           | _Одобрить_заявку                                                            |                                      |       |
|                          |                                         |                                |                                                                             |                                      |       |

Сохраните, кликнув «Apply», поставьте галочку «Show multiple behaviors», и нажмите «New»:

| Home                           |                         |                                                                 | BizA     | gi Form Modeler           |                 | - a x |
|--------------------------------|-------------------------|-----------------------------------------------------------------|----------|---------------------------|-----------------|-------|
| Save Copy<br>From              | Convert To              | <ul> <li>Visible</li> <li>Editable</li> <li>Required</li> </ul> |          |                           |                 |       |
| Form                           | Element                 | Visual                                                          |          |                           |                 |       |
| 📄 🛄 abl 🔻 123 💌 👀              | • 🗐 • 📑 • 强 • .         | Aα • 💿 💩 🗍 •                                                    | abi 📰 🦓  |                           |                 |       |
| Data Binding                   | <b>4</b>                |                                                                 |          |                           |                 |       |
| — 🔚 Время пода                 | чи                      |                                                                 |          |                           |                 |       |
| — abc Место под                |                         |                                                                 |          |                           |                 |       |
| — abc Диспетчер                | Field Behaviour - Причи | на отказа                                                       |          |                           |                 | X     |
| 🔚 Времязак                     | если разрешено          |                                                                 | - N      | lew Delete                |                 |       |
| abc Пассажиры                  | Description             | 000000                                                          |          |                           |                 |       |
| abc Причина о                  | резсприот если ра       | зрешено                                                         |          |                           |                 |       |
| — abc Маршрут                  | Condition               |                                                                 |          |                           |                 |       |
| 🕀 💼 Expenses                   | Approved                | - is shooked                                                    |          |                           |                 |       |
|                                | Approved                | * IS CHECKED                                                    |          | Ar                        | 10              |       |
| Properties                     | Reset field when        | condition is false                                              |          |                           |                 |       |
| Regular Expression             | Visibility              | Appearance                                                      |          |                           |                 |       |
| Re-Type<br>Circ                | O Show                  |                                                                 | Required | Colour:                   |                 | ie 🔨  |
| Default Value                  | e Hide                  |                                                                 |          |                           |                 |       |
| Expressions                    |                         |                                                                 |          |                           |                 |       |
| Visual Settings                | Show multiple beh       | aviours                                                         |          |                           | Ok Cancel Apply |       |
| Visible                        | True                    |                                                                 |          |                           |                 |       |
| Required                       | False                   | Тип авто                                                        |          |                           | <u> </u>        |       |
| Appearance                     |                         |                                                                 |          |                           |                 |       |
| Advanced                       |                         |                                                                 |          |                           |                 |       |
|                                | Behaviours              |                                                                 |          |                           |                 |       |
|                                | Validations -           |                                                                 |          | Drag elements here to mod | lel the form    |       |
|                                |                         |                                                                 |          |                           |                 |       |
| Behaviours                     |                         |                                                                 |          |                           |                 |       |
| Define behaviours for this rer | nder frm                | _Одобрить_заявку                                                |          |                           |                 |       |
|                                |                         |                                                                 |          |                           |                 |       |

Не трогая выпадающий список в верхнем левом углу, заполните поля как показано на картинке. Не забудьте снять флажок «Reset field when condition is false». Здесь мы программируем вторую составляющую логики: если заявка не одобрена, то поле «Причина отказа» должно быть не только видимым, но и обязательным для ввода.

| Home                          |                       |                                                       | BizAgi Form Modeler                   |             | - ¤ X |
|-------------------------------|-----------------------|-------------------------------------------------------|---------------------------------------|-------------|-------|
| Save Copy<br>From             | Convert To            | lete I visible ▼<br>name I Editable ▼<br>I Required ▼ |                                       |             |       |
| Form                          | Element               | Visual                                                |                                       |             |       |
| abl - 123 - 0                 | • • 🖬 • 📑 • 🖫         | - Aα - 💿 💩 🗍 - 🔤 💏                                    | 3                                     |             |       |
| Data Binding                  | 4                     |                                                       |                                       |             |       |
| 📷 Время под                   | ачи 🔺                 |                                                       |                                       |             |       |
| — abc Место под               | 🗐 Field Behaviour - 🛙 | іричина отказа                                        |                                       | )           |       |
| — abc Диспетчер               |                       |                                                       |                                       |             |       |
| 📷 Время зак                   | [New Behaviour]       | •                                                     | New Delete                            |             |       |
| аbс Пассажирн                 | Description ec        | ли запрещено                                          |                                       |             |       |
| аbс Причина о                 | Condition             |                                                       |                                       |             |       |
| abc Маршрут                   | condition             |                                                       |                                       |             |       |
| 🕀 💼 Expenses                  | Approved              | <ul> <li>is not checked</li> </ul>                    | And                                   | <b>-</b>    |       |
| Properties                    | Reset field w         | when condition is false                               |                                       |             |       |
| Begular Expression            | Visibility            | Appearance                                            |                                       |             |       |
| Re-Type                       | © Show                | Appearance in a                                       |                                       |             |       |
| Size                          | OHide                 | V Require                                             | a Colour:                             | •           | ie 🔺  |
| Default Value                 |                       |                                                       |                                       |             |       |
| Expressions                   | Show multiple         | e hebaviours                                          |                                       |             |       |
| Usual Settings                | - show manaph         | e benaviours                                          | UR                                    | Cance Apply |       |
| Editable                      | Тпе                   |                                                       |                                       |             |       |
| Required                      | False                 | Тип авто                                              | I                                     | <u> </u>    |       |
| Appearance                    |                       |                                                       |                                       |             |       |
| Advanced                      |                       |                                                       |                                       |             |       |
|                               | Actions               |                                                       |                                       |             |       |
|                               | Behaviours            |                                                       | Dress elements have to see define the |             |       |
|                               | Validations           |                                                       | brag elements here to model the h     | JIII        |       |
| Pohouiouro                    |                       |                                                       |                                       |             |       |
| Define behaviours for this re | ender                 |                                                       |                                       |             |       |
|                               |                       | тгт_Одобрить_заявку                                   |                                       |             |       |
|                               |                       |                                                       |                                       |             |       |

Запускаем процесс, доходим до шага «Одобрить заявку», и убеждаемся, что если заявка не одобрена, от нас требуется ввести причину отказа:

| 🖉 BizAgi - Microsoft Internet Explo | orer        |                            |                   |            |                     |                           | _ 8 ×        |
|-------------------------------------|-------------|----------------------------|-------------------|------------|---------------------|---------------------------|--------------|
| Файл Правка Вид Избранное           | Сервис С    | правка                     |                   |            |                     |                           |              |
| 🚱 Назад 👻 🕥 👻 📓 🏠 丿                 | 🔎 Поиск 🛛 👷 | Избранное 🤣 🔂 - 😓          | 🕡 👻 🛄             |            |                     |                           |              |
| Адрес: 🕘 http://bpmn103/CarReserv   | /ation/     |                            |                   |            |                     |                           | • Ссылки »   |
| BizAgi                              |             | Cases Analysis Re          | eports Admin Too  | ls Log-Out |                     | Q                         | • 6          |
| 🔄 BizAgi Cases 💮                    |             | App. 234943. Паобрит 43    | ab.v./            |            |                     |                           |              |
| Future (1)                          |             | Арр - Залека - Одоорите са | льку              |            |                     |                           |              |
|                                     |             |                            |                   |            |                     |                           |              |
|                                     |             | Время заказа:              | 27 апреля 201     | 1 r. 20:48 |                     |                           |              |
|                                     |             | Заказчик:                  | admon             |            |                     |                           |              |
|                                     |             | Место подачи:              | офис              |            |                     |                           |              |
|                                     |             | Время подачи:              | 27 апреля 201     | 1 r. 20:48 |                     |                           |              |
|                                     |             | Маршрут:                   |                   |            |                     |                           |              |
|                                     |             | Время прибытия:            |                   |            |                     |                           |              |
|                                     |             | Пассажиры:                 |                   |            |                     |                           |              |
|                                     |             |                            |                   |            |                     | Решение                   |              |
|                                     |             | Одобрено:                  |                   |            |                     |                           |              |
|                                     |             | Причина отказа:            |                   |            |                     |                           |              |
|                                     | 1           | Типавто                    |                   |            |                     |                           |              |
|                                     |             |                            | 1                 |            |                     |                           |              |
|                                     |             | Save Next 2                | >>                |            |                     |                           |              |
|                                     |             | Creation Number: A         | вто-1002          |            |                     |                           |              |
|                                     |             | Created by: 20             | 5.04.2011<br>dmon |            |                     | Одобрено                  |              |
|                                     |             | Current Assignee: ac       | dmon              |            |                     |                           |              |
|                                     |             | Current Event Mesignees.   |                   |            |                     |                           |              |
| Smart Folders                       |             |                            |                   |            |                     |                           |              |
| O Bizāgi Queries                    |             |                            |                   |            |                     |                           |              |
| Analysis Queries                    |             |                            |                   |            |                     |                           | X            |
| Total Urgent Cases: 0               | -           |                            |                   | Admir      | nistrator 🛛 admon ı | Etc/UTC) [ 27 апреля 2011 | r. [ 8:48 PM |
| e)                                  |             |                            |                   |            |                     | Местная интрасеть         |              |

Если заявка одобрена, поле «Причина отказа» исчезает с экрана:

| 🖉 BizAgi - Microsoft Internet Exp | olorer      |                                                                                                    |                                           |                         |               |                                       | _ 8      | ×        |
|-----------------------------------|-------------|----------------------------------------------------------------------------------------------------|-------------------------------------------|-------------------------|---------------|---------------------------------------|----------|----------|
| Файл Правка Вид Избранное         | е Сервис С  | правка                                                                                             |                                           |                         |               |                                       |          |          |
| 🚱 Назад 👻 🛞 👻 🔝 🐔                 | 🔎 Поиск 🛛 👷 | Избранное 🥝 🔂 🛪 🔪                                                                                  | 🕡 🔹 🗖                                     |                         |               |                                       |          |          |
| Адрес: 🙆 http://bpmn103/CarReser  | rvation/    |                                                                                                    |                                           |                         |               | i i i i i i i i i i i i i i i i i i i | - Ссылки | »        |
| BizAgi                            |             | Cases Analysis F                                                                                   | leports A                                 | dmin Tools Log-Out      |               |                                       | • (      | J        |
| 🄄 BizAgi Cases 🛛 🕝                |             | Арр - Заякка - Парбрить з                                                                          | 338107                                    |                         |               |                                       |          | 5        |
| Future (1)                        |             |                                                                                                    | antry                                     |                         |               |                                       |          | 2        |
|                                   |             |                                                                                                    |                                           |                         |               |                                       |          | F        |
|                                   |             | Время заказа:                                                                                      | :                                         | 27 апреля 2011 г. 20:48 |               |                                       |          |          |
|                                   |             | Заказчик:                                                                                          | 1                                         | admon                   |               |                                       |          |          |
|                                   |             | Место подачи:                                                                                      | (                                         | офис                    |               |                                       |          |          |
|                                   |             | Время подачи:                                                                                      | :                                         | 27 апреля 2011 г. 20:48 |               |                                       |          |          |
|                                   |             | Маршрут:                                                                                           |                                           |                         |               |                                       |          |          |
|                                   |             | Время прибытия:                                                                                    |                                           |                         |               |                                       |          |          |
|                                   |             | Пассажиры:                                                                                         |                                           |                         |               |                                       |          |          |
|                                   |             |                                                                                                    |                                           |                         |               | Решение                               |          |          |
|                                   |             | Олобрено:                                                                                          |                                           | <b>u</b>                |               |                                       |          |          |
|                                   |             | Типавто                                                                                            |                                           | ····                    |               |                                       |          |          |
|                                   | 1           |                                                                                                    |                                           |                         |               |                                       |          |          |
|                                   |             | Save Next                                                                                          | >>                                        |                         |               |                                       |          |          |
|                                   |             | Creation Number:<br>Solution Date:<br>Created by:<br>Current Assignee:<br>Current Event Assignees: | Авто-1002<br>28.04.2011<br>admon<br>admon |                         |               | Одобрено                              | -        |          |
|                                   |             |                                                                                                    |                                           |                         |               |                                       |          |          |
| Smart Folders                     |             |                                                                                                    |                                           |                         |               |                                       |          | L        |
| BizAgi Folders                    |             |                                                                                                    |                                           |                         |               |                                       |          |          |
| BIZAGI Queries                    |             |                                                                                                    |                                           | powered by              |               |                                       | ×        | L        |
| Total Urgent Caper: 0             |             |                                                                                                    |                                           |                         | L odmon (Ft-4 | IIC) [ 07.oppone 2044 -               | 0.401    | [▼<br>0M |
| F Total orgeni Cases: 0           |             |                                                                                                    |                                           | Auministrator           | aumon (Etc.)  | отс) 27 апреля 2011 г.                | 0.48 F   | -191     |
|                                   |             |                                                                                                    |                                           |                         |               | - noemanningdcorb                     |          |          |

В этом разделе мы познакомились только с малой частью возможностей BizAgi в части создания продвинутых пользовательских интерфейсов. Интересные возможности описаны также в документации wiki.bizagi.com на страницах «Dynamic Combo Examples» и «Userfields».

## 6. Автоматическое формирование документов

Сформируем упрощенное подобие путевого листа для нашего процесса. Начнем со схемы данных – добавьте к объекту «Заказ» атрибут «Путевой лист» типа «Template». Он будет хранить образ документа.

| Add Rem<br>Display Name<br>Затраты<br>Место подачи<br>Маршрут<br>Время подачи<br>Время прибытия<br>Пассажиры | Vame Expenses Depat/From RouteTo Depat/At ArriveAt                                                                                                    | Jampansu<br>acc String<br>acc String                                                                                                    | * *                                                                                                    |                                                                                                    |
|----------------------------------------------------------------------------------------------------|----------------------------------------------------------------------------------------------------|----------------------------------------------------------------------------------------------------|----------------------------------------------------------------------------------------------------|----------------------------------------------------------------------------------------------------|
| Display Name<br>Затраты<br>Место подачи<br>Маршрут<br>Время подачи<br>Время прибытия<br>Пассажиры            | Name<br>Expenses<br>DepartFrom<br>RouteTo<br>DepartAt<br>ArriveAt                                                                                                    | Туре<br>— Затраты<br>abc String<br>abc String                                                                                                    |                                                                                                    |                                                                                                    |
| Затраты<br>Место подачи<br>Маршрут<br>Время подачи<br>Время прибытия<br>Пассажиры                            | Expenses<br>DepartFrom<br>RouteTo<br>DepartAt<br>ArriveAt                                                                                                    | Barpansi<br>abc String<br>abc String                                                                                                    |                                                                                                    |                                                                                                    |
| Место подачи<br>Маршрут<br>Время подачи<br>Время прибытия<br>Пассажиры                                       | DepartFrom<br>RouteTo<br>DepartAt<br>ArriveAt                                                                                                    | abc String<br>abc String                                                                                                    |                                                                                                    |                                                                                                    |
| Маршрут<br>Время подачи<br>Время прибытия<br>Пассажиры                                                       | RouteTo<br>DepartAt<br>ArriveAt                                                                                                    | abc String                                                                                                    |                                                                                                    |                                                                                                    |
| Время подачи<br>Время прибытия<br>Пассажиры                                                                  | DepartAt<br>ArriveAt                                                                                                    |                                                                                                    |                                                                                                    |                                                                                                    |
| Время прибытия<br>Пассажиры                                                                                  | ArriveAt                                                                                                    | Date - time                                                                                                    |                                                                                                    |                                                                                                    |
| Пассажиры                                                                                                    |                                                                                                    | 🔚 Date - time                                                                                                    |                                                                                                    |                                                                                                    |
|                                                                                                    | Passengers                                                                                                    | abc String                                                                                                    |                                                                                                    |                                                                                                    |
| Одобрено                                                                                                    | Approved                                                                                                    | 🥜 Boolean (Yes - No)                                                                                                    |                                                                                                    |                                                                                                    |
| Принято                                                                                                    | Accepted                                                                                                    | 🖌 Boolean (Yes - No)                                                                                                    |                                                                                                    |                                                                                                    |
| Тип авто                                                                                                    | CarType                                                                                                    | Тип авто                                                                                                    |                                                                                                    |                                                                                                    |
| Машина                                                                                                    | Car                                                                                                    | т Машина                                                                                                    |                                                                                                    |                                                                                                    |
| Заказчик                                                                                                    | Customer                                                                                                    | abc String                                                                                                    |                                                                                                    |                                                                                                    |
| Время заказа                                                                                                 | OrderDate                                                                                                    | 🔚 Date - time                                                                                                    |                                                                                                    |                                                                                                    |
| Диспетчер                                                                                                    | Dispatcher                                                                                                    | abc String                                                                                                    |                                                                                                    |                                                                                                    |
| Причина отказа                                                                                               | RefuseReason                                                                                                    | abc String                                                                                                    |                                                                                                    |                                                                                                    |
| 🔆 Путевой лист                                                                                               | Waybill                                                                                                    | Template                                                                                                    | ▼                                                                                                    |                                                                                                    |
| Description                                                                                                  | S Default V                                                                                                    |                                                                                                    |                                                                                                    |                                                                                                    |
| Help Text                                                                                                    | 0                                                                                                    | ⊡-More types<br>— 123 Big integer<br>— ∭ File                                                                                                    | =                                                                                                    |                                                                                                    |
| ' Hide                                                                                                    |                                                                                                    | - 123 Float<br>- 123 Real<br>- 123 Small Integer                                                                                                    |                                                                                                    |                                                                                                    |
|                                                                                                    |                                                                                                    | 123 Tinu Integer (0 - 255)                                                                                                    |                                                                                                    |                                                                                                    |
|                                                                                                    | Приняно<br>Тип авто<br>Машина<br>Заказчик<br>Время заказа<br>Диопетчер<br>Причина отказа<br>Лиопетчер<br>Причина отказа<br>Ж. Путевой лист<br>Description<br>Help Text<br>Hide | Прима 0 Ассериев<br>Тип авто CarType<br>Машина Car<br>Заказчик: Customer<br>Время заказа OrderDate<br>Диспетчер Dispatcher<br>Причина отказа RefuseReason<br>№ Путевой лист Waybil<br>Description O<br>Help Text O<br>Hide | Tun aero     CarType       Tun aero     CarType       Mauuria     Car       Beerin sakasa     Order Date       Juccervep     Dispatcher       Juccervep     Dispatcher       Juccervep     Betweitesson       Prescription     DefaultV       Hide     Car | Tun aero     Carl ype       Tun aero     Carl ype       Mauuria     Car       Mauuria     Mauuria       Jakasuk     Customer       Jakasuk     Customer       Jakonerwep     Dispatcher       Jipatchino     String       Dreven versas     RefuseReason       Percription     Control       Percription     Control       Indee     Percription |

Добавьте этот атрибут на форму «Отчитаться о рейсе»:

| Home                        |                                  |                     |            |
|-----------------------------|----------------------------------|---------------------|------------|
| Redo 🗙 XDelete              | Sisible ▼                        |                     |            |
|                             | A                                |                     |            |
| Save Copy Convert To Rename | Getable 👻                        |                     |            |
| From                        | ✓ Required ▼                     |                     |            |
| Form Element                | Visual                           |                     |            |
| 💼 💴 abl 🕶 123 💌 👀 💌 🚟 💌 🙀 💌 | Aa • 💿 🐽 🕴 • 📾 📰 🥐               |                     |            |
| Data Binding 🛛              |                                  |                     | -          |
| авс Диспетчер               |                                  |                     |            |
|                             |                                  |                     |            |
|                             | Prov (2 only pop                 | 27.04.2011          |            |
|                             | ремя заказа                      | 21.04.2011          |            |
| aut in prime of Kese        | Заказчик                         | abc                 |            |
|                             | Диспетчер                        | abc                 |            |
|                             | Место подачи                     | abc                 |            |
| tryenses                    | incere negativ                   | 400                 |            |
| Forms                       | Время подачи                     | 27.04.2011 21:00:53 |            |
| Properties 4                | Маршрут                          | abc                 |            |
| Basic Information           | Время прибытия                   | 27.04.2011.21.00.53 |            |
| Display Name Путевой лист   |                                  |                     |            |
| Description                 | Пассажиры                        | abc                 |            |
| Help Text                   | <ul> <li>Путевой лист</li> </ul> | EDIT                |            |
| Hender Type Letter          |                                  |                     | Артомобирь |
| Carurder. waybii            |                                  |                     | ABIONOUNB  |
| Generate Always Eales       |                                  |                     |            |
| E Visual Settings           | Рег.номер                        | abc                 |            |
| Visible True                | Manua                            | -h                  |            |
| Editable True               | Марка                            | abc                 |            |
| Required False              | Цвет                             | abc                 |            |
| Appearance                  |                                  |                     |            |
| Advanced                    |                                  |                     |            |
|                             |                                  |                     |            |
| Basic Information           |                                  |                     | Затраты    |
| frm                         | Отчитаться о рейсе               |                     | Supara     |
|                             |                                  |                     |            |

Теперь изготовим шаблон документа. Для этого вверитесь в карусель и выберите пункт «Activity Actions»:

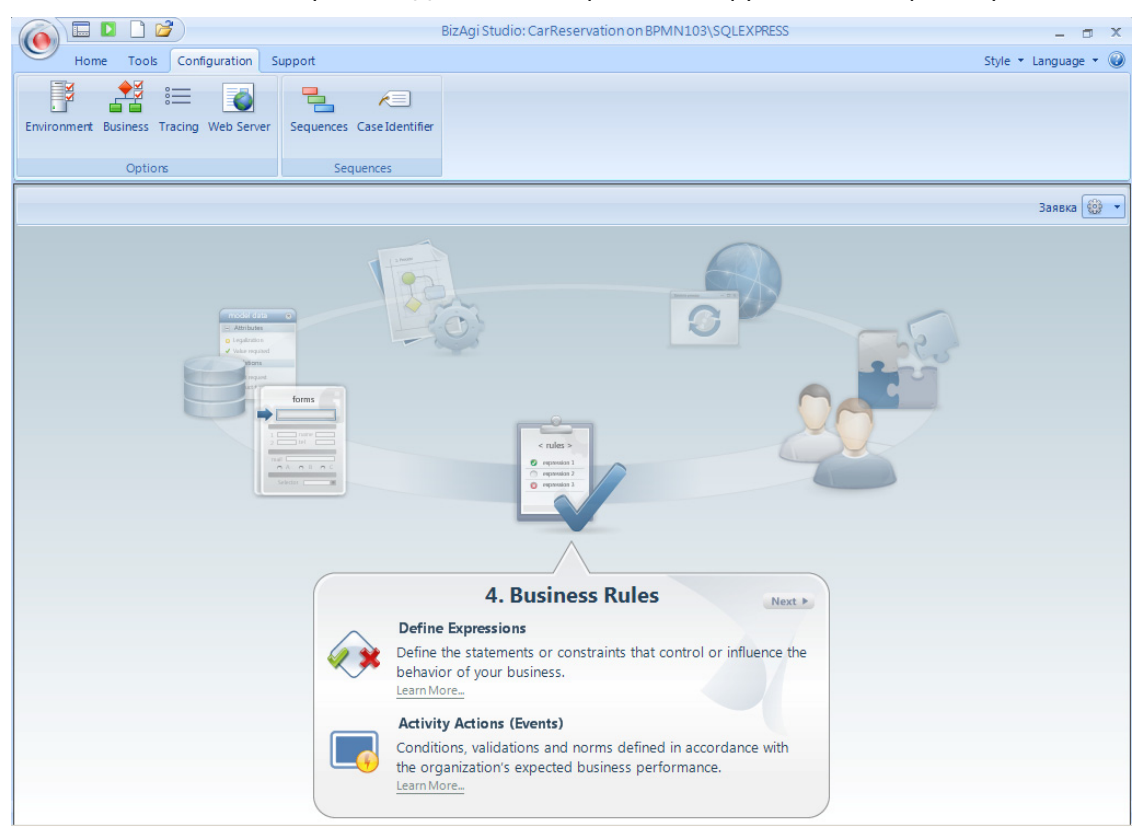

Документ должен готовиться на входе в шаг «Отчитаться о рейсе» - выберите действие «Letter»:

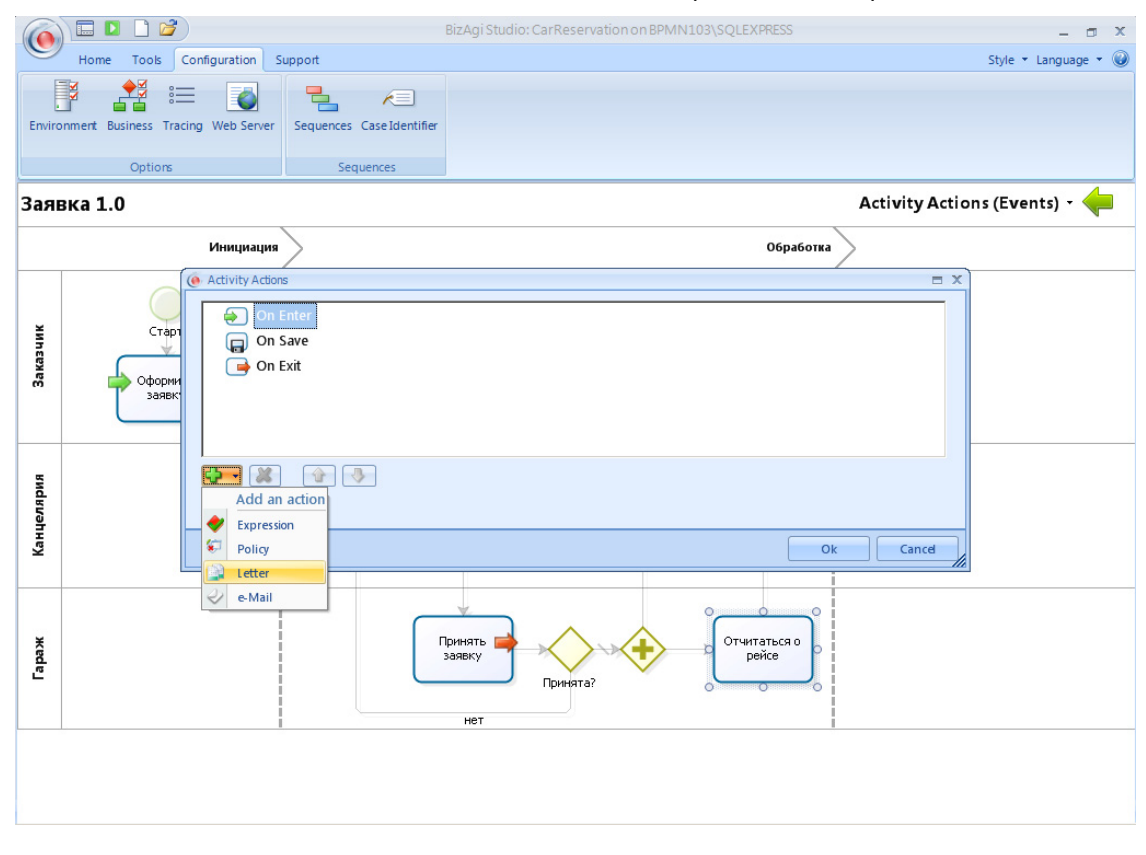

Задайте имя и экранное имя шаблона:

| 6         | I 🛛 🗋 💕                      | BizAgi Studio: Car                 | Reservation on BPMN103\SQLEXPRESS |                 | - 🗆 X       |
|-----------|------------------------------|------------------------------------|-----------------------------------|-----------------|-------------|
| <u></u> н | lome Tools Configuration Sup | pport                              |                                   | Style 🔻 L       | anguage 🝷 🥥 |
| Environme | New Template Wizard          |                                    |                                   |                 | ×           |
| Заявка    |                              | Template Data                      |                                   |                 | - 🥠         |
|           |                              | Type some information for the temp | late                              |                 |             |
|           |                              | Type a name                        | Waybill                           |                 |             |
| Казчик    |                              | Type a display name                | Путевой лист                      |                 |             |
| 3a        |                              | Type a description                 | Waybill                           |                 |             |
| 5         | -                            |                                    |                                   |                 |             |
| нцеляр    | -PDDDDDDDD                   |                                    |                                   |                 |             |
| K         |                              |                                    |                                   |                 |             |
| ¥         |                              |                                    |                                   |                 |             |
| Lapay     |                              |                                    |                                   |                 |             |
|           | 0                            |                                    |                                   | << Back Next >> |             |
|           |                              |                                    |                                   |                 | _           |
|           |                              |                                    |                                   |                 |             |
|           |                              |                                    |                                   |                 |             |

Укажите атрибут модели данных, в который будет записан готовый документ:

| 6          |      | 1 🗋 🗋 🛛   | 3              |        | BizAgi Studio: Ca      | rReservation on BPMN103\SQLEXPRESS |                | - 🗆 X        |
|------------|------|-----------|----------------|--------|------------------------|------------------------------------|----------------|--------------|
| 0          | Но   | ome Tools | Configuration  | Suppor | t                      |                                    | Style 👻        | Language 🝷 🥥 |
| Envire     | onme | New Tem   | 8 and a wizard | -      |                        |                                    |                | x            |
| 220        |      |           |                |        | Sulid XPath Expression |                                    |                | . 4          |
| Заказчик   | BKa  |           |                |        | СагОгder               |                                    |                |              |
| Канцелярия |      |           |                |        |                        |                                    |                |              |
| Гараж      |      | 2         |                |        |                        |                                    | < Badk Next >> |              |
|            |      | •         |                |        |                        |                                    |                | ·            |

В следующем окне откроется графический редактор документа. Чтобы вставить атрибут модели, начните ввод с левой уголковой скобки. Вы увидите список доступных возможностей. Выберите «CaseNumber», чтобы вставить в документ номер процесса:

| 0          | 🔞 🗉 🖸 🖉 👘 BizAgi Studio: CarReservation on BPMN 103\SQLEXPRESS 🛛 🗛 🖝 🗙 |          |               |                |                                                                                                    |                                    |                      |                |         |  |
|------------|------------------------------------------------------------------------|----------|---------------|----------------|----------------------------------------------------------------------------------------------------|------------------------------------|----------------------|----------------|---------|--|
|            | Но                                                                     | me Tools | Configuration | Support        |                                                                                                    |                                    |                      | Style 👻 Langua | ige 🔹 🔘 |  |
| Enviro     | nme                                                                    | New Temp | s Nizard      | Templates ar   | nd Conditions                                                                                            |                                    |                      | x              |         |  |
| Заяв       | вка                                                                    |          |               | Set con        | ditions                                                                                                  |                                    |                      | -              | <b></b> |  |
|            | _                                                                      |          |               |                | include                                                                                                  | Microsoft Sans Senf<br>이 안 들 들 클 B | ▼ 8 ▼<br>Z 型 注 读 读 ■ | I •            |         |  |
| Заказчи    |                                                                        |          |               | Путевой лист № | t: <<br>Please chose an option<br>[m] TodayDate<br>[m] CaseVumber<br>[m] CaseLink<br>@ Rule<br>CasCorder |                                    |                      |                |         |  |
| Канцелярия |                                                                        |          | ****          |                |                                                                                                    |                                    |                      |                |         |  |
| Гараж      | -                                                                      |          |               | T              |                                                                                                    |                                    |                      |                |         |  |
|            |                                                                        | 0        |               |                |                                                                                                    |                                    | << Back              | Next >>        |         |  |

Чтобы вставить дату, кликните в иконку, изображающую модель данных (первая слева):

| ()         |                                  | BizAgi Studio: CarReserva                     | tion on BPMN103\SQLEXPRESS                      | -                                  | σx     |
|------------|----------------------------------|-----------------------------------------------|-------------------------------------------------|------------------------------------|--------|
|            | Home Tools Configuration Support | t                                             |                                                 | Style 👻 Langua                     | ge 🔹 🥥 |
| Enviro     | New Template Wizard              |                                               |                                                 | x                                  |        |
|            | T                                | Templates and Conditions                      |                                                 |                                    | 4      |
| Заяв       | вка                              | Set conditions                                |                                                 | •                                  |        |
|            | _                                | xPath Field                                   | Microsoft Sans Seaf → 8<br>→ (*) E = = B I U := | ▼<br>律律■*                          |        |
| Заказчик   |                                  | Путевой лист № <casenumber> от  </casenumber> | jPuna                                           |                                    |        |
| Канцелярия | 1000000000<br>1000000000         |                                               |                                                 |                                    |        |
| Гараж      |                                  | <u></u>                                       |                                                 | ×                                  |        |
|            | U                                |                                               |                                                 | <pre>     bd0x Next&gt;&gt; </pre> |        |

Вам нужен атрибут «Время подачи»:

|                                                                                                    |                        | BizAgi Studio: CarReservation on BPMN103\SQLEXPRESS                                                                                                    | - a x                |
|----------------------------------------------------------------------------------------------------|------------------------|----------------------------------------------------------------------------------------------------|----------------------|
|                                                                                                    | Home Tools Configurati | on Support                                                                                                    | Style 🝷 Language 🝷 🎯 |
| Environ                                                                                                    | New Template Wizard    |                                                                                                    | x                    |
|                                                                                                    | _                      | Templates and Conditions                                                                                                    |                      |
| Заяв<br>заказа<br>мк<br>заказа<br>мк<br>заказа<br>мк<br>заказа<br>заказа<br>заказа<br>заказа<br>заказа<br>заказа<br>заказа<br>заказа<br>заказа<br>заказа<br>заказа<br>заказа<br>заказа<br>заказа<br>заказа<br>заказа<br>заказа<br>зака<br>зака<br>зака<br>зака<br>зака<br>зака<br>зака<br>зака<br>зака<br>зака<br>зака<br>зака<br>зака<br>зака<br>зака<br>зака<br>зака<br>зака<br>зака<br>зака<br>зака<br>зака<br>зака<br>зака<br>зака<br>зака<br>зака<br>зака<br>зака<br>зака<br>зака<br>зака<br>зака<br>зака<br>зака<br>за<br>зака<br>за<br>за<br>за<br>за<br>за<br>за<br>за<br>за<br>за<br>за<br>за<br>за<br>за | Ka                     | Set conditions<br>New XPath field<br>CarOrder<br>CarOrder<br>Car | •                    |
| Канцелярия                                                                                                    | BBBBBBBBBB             | - аbс Причина отказа                                                                                                    |                      |
| Гараж                                                                                                    | 2                      | < Bad                                                                                                    | < Net >>             |
|                                                                                                    |                        |                                                                                                    |                      |

Добавьте в документ другие атрибуты, отформатируйте его по собственному усмотрению и в конце нажмите «Next»:

| 6        |      | 1 🗋 🗋     |                                                                                                    |        |                                                                                                    | BizAgi S    | Studio: CarReservat                                                                                                    | ion on BPMN103\S                                                                                          | SQLEXPRESS                                                                                  |           |          | -      | ٥     | x |
|----------|------|-----------|----------------------------------------------------------------------------------------------------|--------|----------------------------------------------------------------------------------------------------|-------------|----------------------------------------------------------------------------------------------------|----------------------------------------------------------------------------------------------------|---------------------------------------------------------------------------------------------|-----------|----------|--------|-------|---|
|          | Ho   | ome Tools | Configuration                                                                                                   | Suppor | t                                                                                                    |             |                                                                                                    |                                                                                                    |                                                                                             |           | Style 🔻  | Langua | ige 🔹 | 0 |
|          | ، ۴  | New Temp  | ate Wizard                                                                                                    | T      | - /=                                                                                                    |             |                                                                                                    |                                                                                                    |                                                                                             |           |          | X      |       |   |
| Enviro   | onme |           |                                                                                                    |        |                                                                                                    |             |                                                                                                    |                                                                                                    |                                                                                             |           |          |        |       |   |
|          |      |           |                                                                                                    | 1      | Femplates an                                                                                                    | d Conditio  | ons                                                                                                    |                                                                                                    |                                                                                             |           |          |        |       |   |
| Зая      | вка  |           |                                                                                                    |        |                                                                                                    |             |                                                                                                    |                                                                                                    |                                                                                             |           |          | -      |       |   |
|          |      |           |                                                                                                    |        | Set cond                                                                                                    | litions     |                                                                                                    |                                                                                                    |                                                                                             |           |          |        |       | _ |
|          |      |           |                                                                                                    |        |                                                                                                    | - E 💭       |                                                                                                    | Verdana                                                                                                   |                                                                                             |           |          | -      |       | _ |
|          |      |           |                                                                                                    |        |                                                                                                    | -           |                                                                                                    | -/ = =                                                                                                    |                                                                                             |           |          |        |       |   |
| зчик     |      |           |                                                                                                    |        | Путевой                                                                                                    | лист №      | <casenumb< th=""><th>er&gt; от <ca< th=""><th>rOrder.Dep</th><th>artAt&gt;</th><th><u> </u></th><th></th><th></th><th></th></ca<></th></casenumb<>          | er> от <ca< th=""><th>rOrder.Dep</th><th>artAt&gt;</th><th><u> </u></th><th></th><th></th><th></th></ca<> | rOrder.Dep                                                                                  | artAt>    | <u> </u> |        |       |   |
| Зака     |      |           |                                                                                                    |        | Автомобиль:                                                                                                    |             |                                                                                                    |                                                                                                    |                                                                                             |           |          |        |       |   |
|          |      |           |                                                                                                    |        | Тил                                                                                                    |             | Марка                                                                                                    |                                                                                                    | Рег.номер                                                                                   |           |          |        |       |   |
|          |      |           |                                                                                                    |        | <carorder.ca< th=""><th>r.CarType.C</th><th>arType&gt; <caro< th=""><th>der.Car.Model&gt;</th><th><carorder.c< th=""><th>ar.RegNo&gt;</th><th></th><th>-</th><th></th><th></th></carorder.c<></th></caro<></th></carorder.ca<> | r.CarType.C | arType> <caro< th=""><th>der.Car.Model&gt;</th><th><carorder.c< th=""><th>ar.RegNo&gt;</th><th></th><th>-</th><th></th><th></th></carorder.c<></th></caro<> | der.Car.Model>                                                                                            | <carorder.c< th=""><th>ar.RegNo&gt;</th><th></th><th>-</th><th></th><th></th></carorder.c<> | ar.RegNo> |          | -      |       |   |
| ВМО      |      |           |                                                                                                    |        |                                                                                                    |             |                                                                                                    |                                                                                                    |                                                                                             |           |          |        |       |   |
| еляр     |      |           |                                                                                                    |        |                                                                                                    |             |                                                                                                    |                                                                                                    |                                                                                             |           |          |        |       |   |
| Канц     |      |           | in the second second second second second second second second second second second second second second second |        |                                                                                                    |             |                                                                                                    |                                                                                                    |                                                                                             |           |          |        |       |   |
|          |      |           |                                                                                                    |        |                                                                                                    |             |                                                                                                    |                                                                                                    |                                                                                             |           |          |        |       |   |
|          |      |           |                                                                                                    |        |                                                                                                    |             |                                                                                                    |                                                                                                    |                                                                                             |           |          |        |       |   |
| же       |      |           | $\leq$                                                                                                    |        | <u> </u>                                                                                                    |             |                                                                                                    |                                                                                                    |                                                                                             |           | •        |        |       |   |
| <u>a</u> |      |           |                                                                                                    |        |                                                                                                    |             |                                                                                                    |                                                                                                    |                                                                                             |           |          |        |       |   |
|          |      | 0         |                                                                                                    |        |                                                                                                    |             |                                                                                                    |                                                                                                    |                                                                                             | < < Back  | Next >>  |        |       |   |
|          |      |           |                                                                                                    |        |                                                                                                    |             |                                                                                                    |                                                                                                    |                                                                                             |           |          |        |       |   |
|          |      |           |                                                                                                    |        |                                                                                                    |             |                                                                                                    |                                                                                                    |                                                                                             |           |          |        |       |   |
|          |      |           |                                                                                                    |        |                                                                                                    |             |                                                                                                    |                                                                                                    |                                                                                             |           |          |        |       |   |

#### Шаблон полностью готов:

| 6      |      | : 🖸 🗋 💕                       | BizAgi Studio: CarReservation on BPMN103\SQLEXPRESS | - 🗆 X                |
|--------|------|-------------------------------|-----------------------------------------------------|----------------------|
|        | Н    | ome Tools Configuration Suppo | rt                                                  | Style 🝷 Language 🝷 🎯 |
| E      | ¥    | = 🗾 🗤                         |                                                     |                      |
| Enviro | onme | New Template Wizard           |                                                     | ×                    |
|        |      |                               |                                                     |                      |
| Зая    | жа   |                               | Vizualize in Form                                   | - 🦾                  |
| Jum    | JILL |                               | Enabling your letter                                |                      |
|        |      |                               | 🐓 Define template                                   |                      |
|        |      |                               | Suild Xpath Expression                              |                      |
| ¥      |      |                               | Set letter body and conditions                      |                      |
| asup   |      |                               | Associate task and events                           |                      |
| 3ai    |      |                               | 💜 Visualize in Form                                 |                      |
|        |      |                               | Letter is ready to use                              |                      |
|        |      |                               |                                                     |                      |
| видв   |      |                               |                                                     |                      |
| Them   |      |                               |                                                     |                      |
| Kai    |      |                               |                                                     |                      |
|        |      |                               |                                                     |                      |
|        |      |                               |                                                     |                      |
| жед    |      |                               |                                                     |                      |
| L.     |      |                               |                                                     |                      |
|        |      | 0                             | << Back Next >>                                     | Finish               |
|        |      |                               |                                                     |                      |
|        |      |                               |                                                     |                      |
|        |      |                               |                                                     |                      |

Запустите процесс и доведите его до шага «Отчитаться о рейсе»:

| 🚰 BizAgi - Microsoft Inl | ternet Explo | orer      |                                   |                         |                              |                          | _ 8 ×      |
|--------------------------|--------------|-----------|-----------------------------------|-------------------------|------------------------------|--------------------------|------------|
| Файл Правка Вид          | Избранное    | Сервис Сг | травка                            |                         |                              |                          |            |
| 🔇 Назад 🝷 🕥 👻 🖹          | 2 🏠 🔎        | 🔍 Поиск 👷 | Избранное 🤣 🍰 ד 📙                 | 7                       |                              |                          |            |
| Адрес: 🙆 http://bpmn10   | )3/CarReserv | ation/    |                                   |                         |                              | •                        | • Ссылки » |
| D. Conner                | _            |           |                                   |                         |                              |                          |            |
| 6127AGI                  |              |           | Cases Analysis Reports            | Admin Tools Log-Out     |                              |                          |            |
| 🔄 BizAgi Cases           | 3            | -         | Арр - Заявка - Отчитаться о рейсе |                         |                              |                          | )          |
|                          |              |           |                                   |                         |                              |                          | <br>_      |
|                          |              |           |                                   |                         |                              |                          | , П        |
|                          |              |           | Время заказа:                     | 27 апреля 2011 г.       |                              |                          |            |
|                          |              |           | Заказчик:                         | admon                   |                              |                          |            |
|                          |              |           | Диспетчер:                        | admon                   |                              |                          |            |
|                          |              |           | Место подачи:                     | офис                    |                              |                          |            |
|                          |              |           | Время подачи:                     | 27 апреля 2011 г. 21:14 |                              |                          |            |
|                          |              |           | Маршрут:                          | аэропорт                |                              |                          |            |
|                          |              |           | Время прибытия:                   |                         |                              |                          |            |
|                          |              |           | Пассажиры:                        | Селиванов П.П.          |                              |                          |            |
|                          |              |           |                                   | EDIT                    |                              |                          |            |
|                          |              |           | Путевои лист:                     |                         |                              |                          |            |
|                          |              | 4         |                                   |                         |                              | Автомобиль 🔨             |            |
|                          |              | 1         | Рег.номер:                        | K789MM                  |                              |                          |            |
|                          |              |           | Марка:                            | Nissan Note             |                              |                          |            |
|                          |              |           | Цвет:                             | черный                  |                              |                          |            |
|                          |              |           |                                   |                         |                              | Затраты 🔼                |            |
|                          |              |           | Затраты:                          |                         |                              | Please fill form fields. |            |
|                          |              |           | Search Returned no Results        |                         |                              |                          |            |
|                          |              |           | Еще затраты                       |                         |                              |                          |            |
| Smart Folders            | 8            |           |                                   |                         |                              |                          |            |
| 🗿 BizAgi Folders         | 3            |           | Save Next>>                       |                         |                              |                          |            |
| 🔎 BizAgi Queries         | 3            |           |                                   |                         |                              |                          |            |
| 👔 Analysis Queries       | 3            |           | Creation Number: ABTO-1004        |                         |                              |                          | X          |
| Total Urgent Cas         | es:0 [       |           |                                   |                         | Administrator [ admon (Etc.) | JTC) [ 27 апреля 2011 г. | 9:15 PM    |
| <b>e</b>                 |              |           |                                   |                         |                              | 🧐 Местная интрасеть      |            |

Нажмите «Edit» - откроется окно, содержащее документ. Его можно дополнительно отредактировать вручную, сохранить, отправить на печать.

| 🎒 Bi | izAgi - Microsoft II | nternet Explorer   |                             |                         |                               |            | _ @ ×                              |
|------|----------------------|--------------------|-----------------------------|-------------------------|-------------------------------|------------|------------------------------------|
| Фаг  | Attp://bpmn1         | 03/CarReservation/ | App/Cartas/EditarCarta.asp> | ?idCase=66&idWFClass=1& | idAttrib=10025& - Microsoft I |            | 🥂                                  |
| 0    |                      |                    |                             |                         |                               |            |                                    |
| Адр  |                      |                    |                             |                         |                               |            | 💌 Ссылки »                         |
|      | 🛛 🖓 🖪                | 😂 👗 🖻 🖍 🕻          | 🎽 🛍 B I 🗓 🗐 🚍               | ■ 注 注 律 律 張             | Arial 💌 3 💌                   |            |                                    |
|      | Путевой              | і лист № Авто      | о-1004 от 27 апре           | пя 2011 г.              |                               |            |                                    |
| 5    | ,                    |                    | s ree ree ree anpo          |                         |                               |            |                                    |
|      |                      |                    |                             |                         |                               |            |                                    |
|      | Автомобиль           | 1                  |                             |                         |                               |            |                                    |
|      |                      |                    |                             |                         |                               |            |                                    |
|      | Тип                  |                    | Марка                       | Рег.номер               |                               |            |                                    |
|      | легковая             |                    | Nissan Note                 | K789MM                  |                               |            |                                    |
|      |                      |                    |                             |                         |                               |            |                                    |
|      |                      |                    |                             |                         |                               |            |                                    |
|      |                      |                    |                             |                         |                               |            |                                    |
|      |                      |                    |                             |                         |                               |            |                                    |
|      |                      |                    |                             |                         |                               |            |                                    |
|      |                      |                    |                             |                         |                               |            |                                    |
|      |                      |                    |                             |                         |                               |            |                                    |
|      |                      |                    |                             |                         |                               |            |                                    |
|      |                      |                    |                             |                         |                               |            | Автомобиль                         |
|      |                      |                    |                             |                         |                               |            |                                    |
|      |                      |                    |                             |                         |                               |            |                                    |
|      |                      |                    |                             |                         | <b>•</b>                      |            |                                    |
|      |                      |                    |                             |                         | Þ                             |            |                                    |
|      |                      |                    |                             |                         |                               |            | Затраты 🔼                          |
|      |                      |                    |                             |                         |                               |            | Please fill form fields.           |
|      |                      |                    |                             |                         |                               | -          |                                    |
|      |                      |                    | Еще затраты                 |                         |                               |            |                                    |
| -    | Smart Folders        | 8                  |                             |                         |                               |            |                                    |
| 1    | BizAgi Folders       | 3                  | Save Ne                     | xt>>                    |                               |            |                                    |
| O    | BizAgi Queries       | 3                  |                             |                         |                               |            |                                    |
|      | Analysis Queries     | 8                  | Creation Number:            | Авто-1004               |                               |            | X 🗸                                |
|      | Total Urgent Ca      | ses:0 [            | Groutorrhumou.              | 10101004                | Administrator [ a             | dmon (Etc. | UTC) [ 27 апреля 2011 г. [ 9:15 РМ |
| آگ   |                      |                    |                             |                         |                               |            | 🛀 Местная интрасеть                |

Поздравляем, вы успешно справились с лабораторной работой по курсу «BPMN103 – Исполняемый BPMN», часть 2 «Автоматизация».